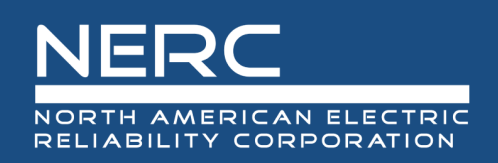

# Geomagnetic Disturbance Data System User Guide

# January 2021

# **RELIABILITY | RESILIENCE | SECURITY**

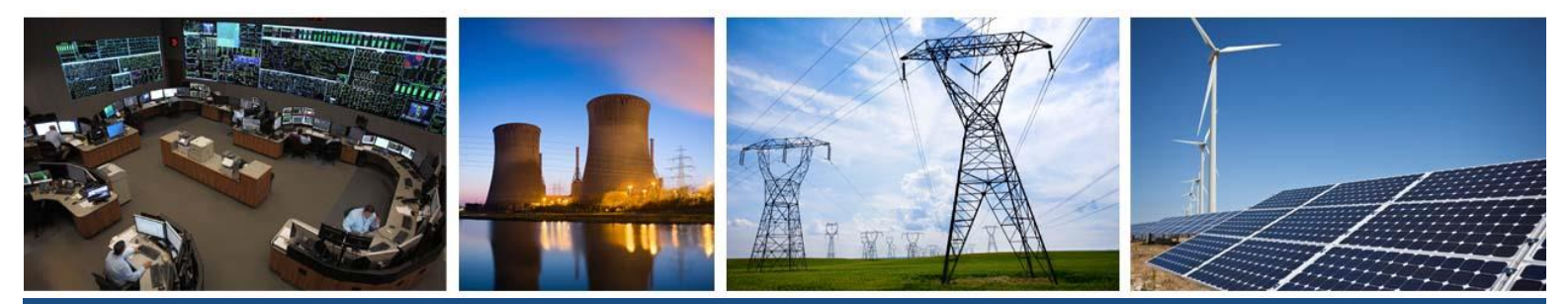

3353 Peachtree Road NE Suite 600, North Tower Atlanta, GA 30326 404-446-2560 | www.nerc.com

# **Table of Contents**

| Preface                                            | iv |
|----------------------------------------------------|----|
| Overview                                           | v  |
| Chapter 1 : User Setup                             | 1  |
| Creating an ERO Portal Account                     | 1  |
| Requesting Access to GMD Data System               | 8  |
| Chapter 2 : Entity Administrators Only             | 10 |
| Review Access Requests and Manage User Permissions | 10 |
| Approve Access Requests                            | 10 |
| Reject Access Requests                             | 11 |
| Add Users                                          | 12 |
| Edit Existing Users                                | 14 |
| Remove Users                                       | 15 |
| Section 1600 Reporting Confirmation                | 15 |
| Chapter 3 : Access the GMD Portal                  | 17 |
| Chapter 4 : Manual Device Entry                    |    |
| GIC Monitors                                       |    |
| View GIC Monitors                                  |    |
| Create a GIC Monitor                               | 19 |
| Edit a GIC Monitor                                 | 20 |
| Deactivate a GIC Monitor                           | 21 |
| Reactivate a GIC Monitor                           | 21 |
| Magnetometers                                      | 22 |
| View Magnetometers                                 | 22 |
| Create a Magnetometer                              | 23 |
| Edit a Magnetometer                                | 24 |
| Deactivate a Magnetometer                          | 24 |
| Chapter 5 : Device Bulk Import                     | 26 |
| GIC Monitors                                       | 26 |
| View GIC Monitor Bulk Imports                      | 26 |
| Import GIC Monitors                                | 27 |
| Magnetometers                                      | 29 |
| View Magnetometer Bulk Imports                     | 29 |
| Import Magnetometers                               |    |

| Chapter 6 : Event Management                                   |    |
|----------------------------------------------------------------|----|
| Chapter 7 : Event Data Bulk Import                             | 34 |
| GIC Monitors                                                   | 34 |
| View GIC Monitor Event Data Imports                            | 34 |
| Import GIC Monitor Event Data                                  | 35 |
| Magnetometers                                                  |    |
| View Magnetometer Event Data Imports                           |    |
| Import Magnetometer Event Data                                 |    |
| Chapter 8 : Manual Entry of a Missing Data/Data Quality Report | 40 |
| GIC Monitor Missing Data/Data Quality Reports                  | 40 |
| View GIC Monitor Missing Data/Data Quality Reports             | 40 |
| Create GIC Monitor Missing Data/Data Quality Report            | 41 |
| Edit GIC Monitor Missing Data/Data Quality Report              | 42 |
| Deactivate GIC Monitor Missing Data/Data Quality Report        | 43 |
| Magnetometer Missing Data/Data Quality Reports                 | 44 |
| View Magnetometer Missing Data/Data Quality Reports            | 44 |
| Create Magnetometer Missing Data/Data Quality Report           | 45 |
| Edit Magnetometer Missing Data/Data Quality Report             | 46 |
| Deactivate Magnetometer Missing Data/Data Quality Report       | 46 |
| Chapter 9 : Missing Data/Data Quality Report Bulk Import       | 48 |
| View Missing Data/Data Quality Report Bulk Imports             |    |
| Import Missing Data/Data Quality Report                        | 49 |
| Chapter 10 : Submission Status Report                          | 52 |
| Chapter 11 : Data Search and Download                          | 55 |
| Access the Data Search & Download Portal                       | 55 |
| Device Lists                                                   | 55 |
| Data Search and Download                                       |    |

# Preface

Electricity is a key component of the fabric of modern society and the Electric Reliability Organization (ERO) Enterprise serves to strengthen that fabric. The vision for the ERO Enterprise, which is comprised of the North American Electric Reliability Corporation (NERC) and the six Regional Entities (REs), is a highly reliable and secure North American bulk power system (BPS). Our mission is to assure the effective and efficient reduction of risks to the reliability and security of the grid.

Reliability | Resilience | Security Because nearly 400 million citizens in North America are counting on us

The North American BPS is made up of six RE boundaries as shown in the map and corresponding table below. The multicolored area denotes overlap as some load-serving entities participate in one RE while associated Transmission Owners (TOS)/Operators (TOPs) participate in another.

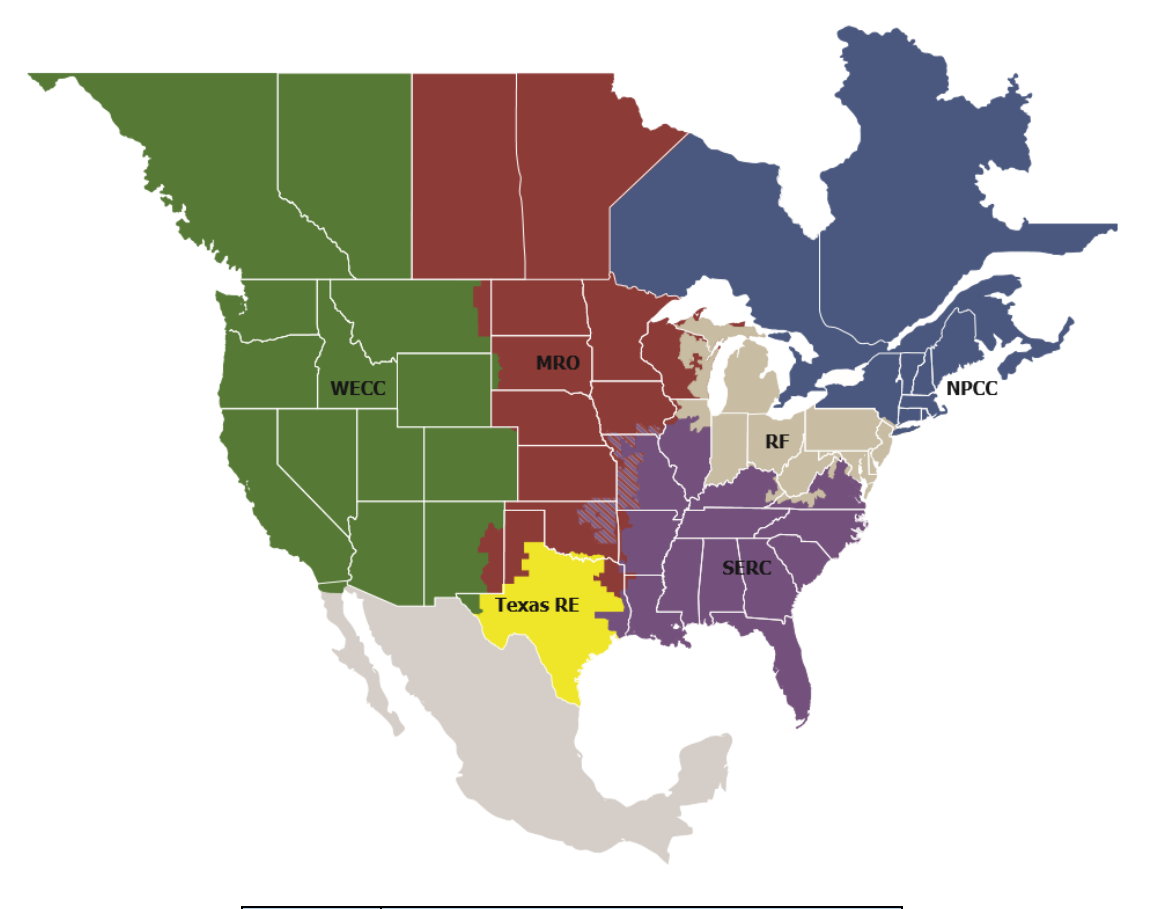

| MRO      | Midwest Reliability Organization     |  |  |
|----------|--------------------------------------|--|--|
| NPCC     | Northeast Power Coordinating Council |  |  |
| RF       | ReliabilityFirst                     |  |  |
| SERC     | SERC Reliability Corporation         |  |  |
| Texas RE | Texas Reliability Entity             |  |  |
| WECC     | WECC                                 |  |  |

# **Overview**

This document is the Geomagnetic Disturbance (GMD) Portal's user guide and provides extensive instructions on the various functionality that is available. This document does not instruct users how to gather or document information relating to GMD events. For additional information on NERC's reporting requirements for GMD, refer to the <u>GMD</u> <u>Data Reporting Instructions</u> available on nerc.com

Please email <u>GMD@nerc.net</u> with any questions that you are unable to answer using this document or if any of the information within this document needs updating.

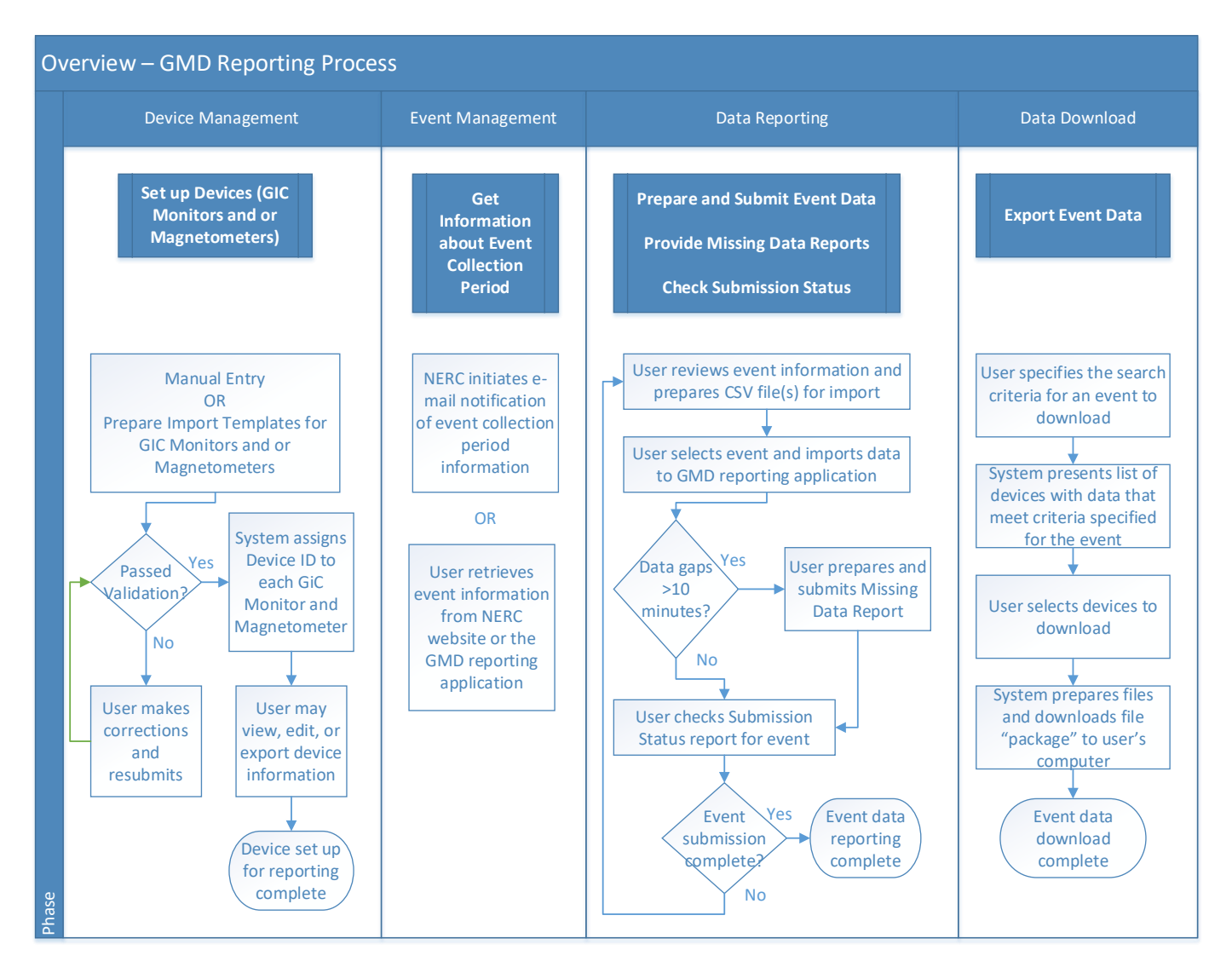

Please note: All information relating to any given entity or company shown within this document exists only within the staging environment of the GMD Portal. It does not reflect actual information of any entity or company.

# **Chapter 1: User Setup**

# **Creating an ERO Portal Account**

An ERO Portal account is required for access to the GMD reporting application.

- Navigate to <u>NERC.com</u>
   <u>http://www.nerc.com/Pages/default.aspx</u>
   In the upper right, click "Account Log-In/Register"
   <u>Search...</u>
   <u>Login</u>
   <u>Account Log-In/Register</u>
   <u>Contact Us</u>
- 3. Under "Application Link", Click "ERO Portal" (or go directly to https://eroportal.nerc.net)

| plication Link                                               |
|--------------------------------------------------------------|
| <u>Snet</u>                                                  |
| ordinated Functional Registration (CFRs)                     |
| <u>D Portal</u>                                              |
| soperation Information and Data Analysis System (MIDAS)      |
| RC Data Storm and Extranet Sites                             |
| RC Email Distribution Lists                                  |
| ndards Balloting System (SBS)                                |
| tem Operator Certification and Continuing Education (SOCCED) |
|                                                              |

4. In the upper right, click "Register"

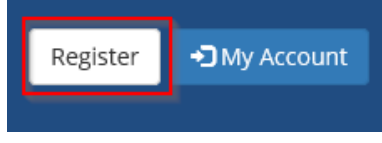

5. Complete the required fields and click "Register"

| Register for a new account      |                                                                                                    |  |  |  |
|---------------------------------|----------------------------------------------------------------------------------------------------|--|--|--|
| * First Name                    | GMD                                                                                                    |  |  |  |
| * Last Name                     | User                                                                                                    |  |  |  |
| * Email                         | GMDUser@nerc.net                                                                                                    |  |  |  |
| * Confirm Email                 | GMDUser@nerc.net                                                                                                    |  |  |  |
| * Username                      | GMDUser123                                                                                                    |  |  |  |
| * Password                      |                                                                                                    |  |  |  |
|                                 |                                                                                                    |  |  |  |
|                                 | <ul> <li>Minimum of 10 characters long.</li> <li>Must Contain at least 1 number, 1 lowercase<br/>letter, 1 uppercase letter, and 1 special character<br/>(!,@,#,\$,%,^,&amp;,*)</li> </ul> |  |  |  |
| * Confirm Password              | <ul> <li>Minimum of 10 characters long.</li> <li>Must Contain at least 1 number, 1 lowercase<br/>letter, 1 uppercase letter, and 1 special character<br/>(!,@,#,\$,%,^,&amp;,*)</li> </ul> |  |  |  |
| * Confirm Password<br>* Captcha | <ul> <li>Minimum of 10 characters long.</li> <li>Must Contain at least 1 number, 1 lowercase letter, 1 uppercase letter, and 1 special character (!,@,#,\$,%,^,&amp;,*)</li> </ul>         |  |  |  |

6. Look for the email that will come from NERC to confirm the account.

# Confirm Registration You will receive an email shortly with instructions on how to complete the registration process. If you do not receive an email, please click <u>here</u> to resend. If the problem continues, please contact the NERC Helpdesk by opening a ticket at: <u>NERC Helpdesk</u>.

7. Click "Confirm Your Email" to verify the account.

Thanks so much for registering for access to the ERO Portal. To continue with your registration, you just need to confirm that we got your email right. Confirm Your Email

Link not working? Try pasting this link into your browser:

8. Click "Continue" once the window is open on the screen.

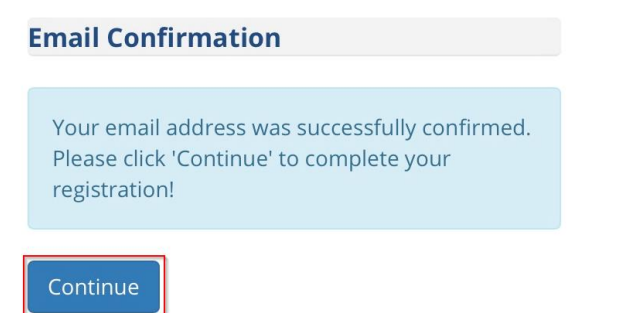

9. Click "Start setup" to setup the two-factor authentication.

| or security reasons, w                                     | e require additional information to verify your ac                                                                                                    | cour |
|------------------------------------------------------------|----------------------------------------------------------------------------------------------------|------|
| NERC<br>NODTH AMEDICAN ELECTRIC<br>RELIABILITY COOPORATION | Protect Your NERC -<br>External Clients Account                                                                                                    |      |
| Need help?                                                 | Two-factor authentication enhances the security<br>of your account by using a secondary device to<br>verify your identity. This prevents anyone but you<br>from accessing your account, even if they know<br>your password. |      |
|                                                            | This process will help you set up your account with this added layer of security                                                                                                    |      |

10. Choose the preferred device type and click "Continue".

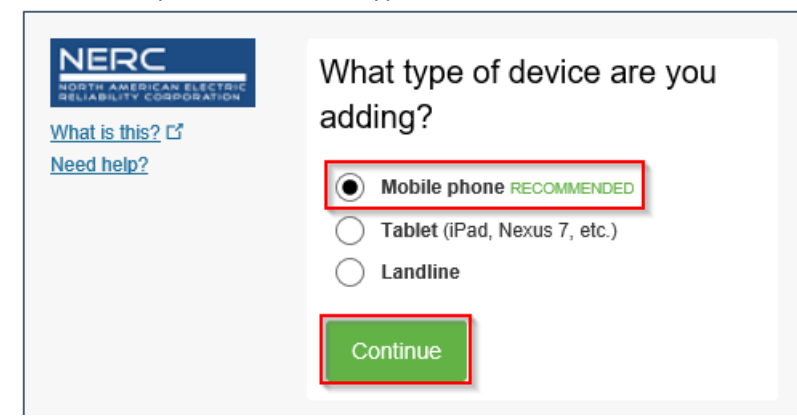

11. Enter the preferred phone number, confirm the phone number and click "Continue". Choose the phone type.

|                                             | Enter your phone number                 |
|---------------------------------------------|-----------------------------------------|
| <u>What is this?</u> ⊑<br><u>Need help?</u> | United States 🔽                         |
|                                             | +1 Example: (201) 234-5678              |
|                                             | You entered Is this the correct number? |
|                                             | Back Continue                           |
|                                             |                                         |

12. Install DUO Mobile, then click "I have Duo Mobile".

|                                             | Install Duo Mobile for iOS                                                                                                    |  |  |  |
|---------------------------------------------|----------------------------------------------------------------------------------------------------|--|--|--|
| <u>What is this?</u> 더<br><u>Need help?</u> | <ol> <li>L aunch the App Store app and search for<br/>"Duo Mobile".</li> <li>Tap "Get" and then<br/>"Install" to download the app.</li> </ol> |  |  |  |
|                                             | Back I have Duo Mobile                                                                                                    |  |  |  |
|                                             |                                                                                                    |  |  |  |

13. Open the app and tap the "+" button and scan the barcode, then click "Continue".

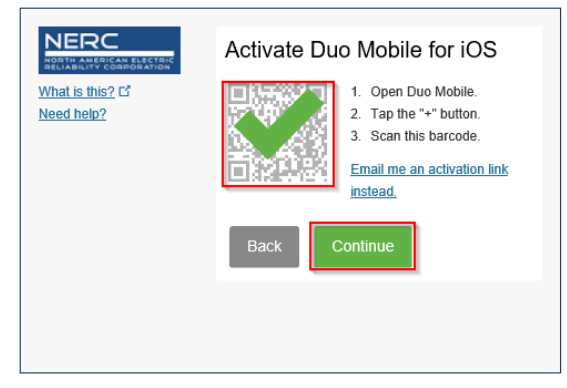

14. Click "Continue to Login".

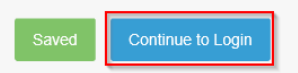

15. Click "Send Me a Push" and follow the instructions that are sent to the phone to continue.

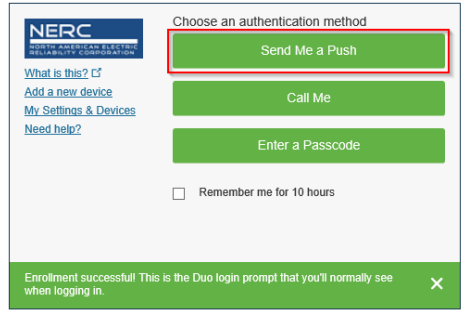

- 16. At a minimum, complete the required fields (First Name, Last Name, and Business Phone) for personal information.
- 17. Click "Next".

| Personal         |                    |
|------------------|--------------------|
| Salutation       | First Name * MIDAS |
| Job Title        | Middle Name        |
| Business Phone * | Last Name *        |
| Fax              | Mobile Phone       |
|                  |                    |

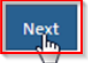

18. Complete at least the required fields (Street 1, City, State/Province, ZIP/Postal Code, Country) for work address information

### 19. Click "Next".

| Street 1 *                 | City *            |   |
|----------------------------|-------------------|---|
| 3353 Peachtree Road        | Atlanta           |   |
| Street 2                   | State/Province *  |   |
|                            | Georgia 🗶         | ۹ |
|                            | ZIP/Postal Code * |   |
|                            | 30326             |   |
|                            | Country *         |   |
|                            | USA 🗶             | Q |
|                            |                   |   |
| Previous Next              |                   |   |
| Click the magnifying icon. |                   |   |
| C                          |                   |   |

Q

### 21. Choose the company:

- a. Type the company's name<sup>1</sup> in the search bar
- b. Click the magnifying glass or enter
- c. Click the company<sup>2</sup>,
- d. Click "Select".

<sup>&</sup>lt;sup>1</sup> If reporting for multiple companies, select the primary company. An account may be associated with additional companies later in the process. <sup>2</sup> If the company is not found, click "Cancel" and select "No" under "Did you find your company?" Complete the form on the screen that appears and click "Next".

|       |                       |                |                                    | a 👈 | NERC              |      | ٩  |
|-------|-----------------------|----------------|------------------------------------|-----|-------------------|------|----|
|       | •                     | Name           |                                    |     | Created On        | ł    | 1  |
|       | 1                     | NERC Temp Acc  | count                              |     | 1/20/2017 4:38 PM |      |    |
|       |                       | NERC Tester    |                                    |     | 1/20/2017 4:38 PM |      |    |
|       |                       | NERCSolutions. | net                                |     | 1/20/2017 4:38 PM |      |    |
|       | Rem                   | nove Value     |                                    |     | d<br>Select       | Canc | el |
| 22 (  | Click                 | "Next"         |                                    |     |                   |      |    |
| 22.   | Co                    | mpany          | J                                  |     |                   |      |    |
|       | Comp                  | anv            | 1                                  |     |                   |      |    |
|       | NEF                   | RC Temp Acco   | punt                               |     | :                 | x Q  |    |
|       |                       |                |                                    |     |                   |      |    |
|       | Did ya<br>O No<br>Pre | vious          | xt                                 |     |                   |      |    |
| 23. ( | Creat                 | te two se      | curity questions then click "Save" |     |                   |      |    |
|       | Se                    | curity         |                                    |     |                   |      |    |
|       | Secur                 | ity Question   | 1*                                 |     |                   |      |    |
|       | Wh                    | at does NERC   | stand for?                         |     |                   |      |    |
|       | Secur                 | ity Answer 1   | *                                  |     |                   |      |    |
|       | Nor                   | rth American   | Electric Reliability Corporation   |     |                   |      |    |
| I     | Secur                 | ity Question   | 2*                                 |     |                   |      |    |
|       | Wh                    | at city is NER | C's primary location?              |     |                   |      |    |
|       | Secur                 | ity Answer 2   | *                                  |     |                   |      |    |
|       | Atla                  | anta           |                                    |     |                   | ×    |    |
|       | Pre                   | vious Sav      |                                    |     |                   |      |    |

### **Requesting Access to GMD Data System**

1. On the navigation bar, click "My Applications", then click "Request Application Access".

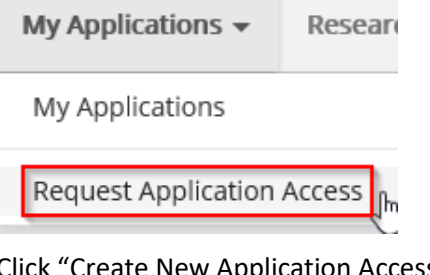

2. Click "Create New Application Access Request".

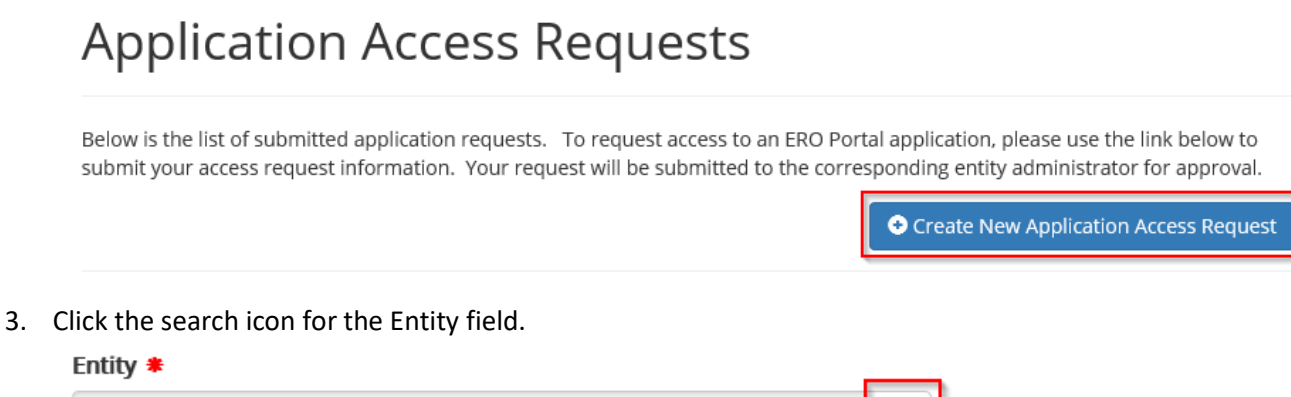

| NERC   GMD User Guide   Jai | nuary 2021 |
|-----------------------------|------------|
|-----------------------------|------------|

- 4. Choose the company:
  - a. Type the company's name in the search bar
  - b. Click the magnifying glass or enter
  - c. Click the company,
  - d. Click "Select".

|   |                                     | а             | Test   |                 | ٩                            |
|---|-------------------------------------|---------------|--------|-----------------|------------------------------|
| ~ | Entity Name 🕇                       | NERC Number 🕇 | Status | Address 1: City | Address 1:<br>State/Province |
|   | Test Entity C                       | VR000006      | Active | Atlanta         | GA                           |
| ~ | Testing Company Name Update,<br>LLC | NCR55555      | Active | Salt Lake City  | UT                           |

### Remove Value

d Select Cancel

5. Click the arrow for the Requested Application Role field.

| Requested Application Role 🌲 |  |
|------------------------------|--|
|------------------------------|--|

6. Choose "GMD User" (or "GMD Read-Only" if read-only access is what is needed) from the dropdown. Requested Application Role \*

 $\checkmark$ 

| CORES User      |   |  |  |
|-----------------|---|--|--|
| Entity Admin    |   |  |  |
| GMD Read-Only   |   |  |  |
| GMD User        | N |  |  |
| MIDAS Read-Only | 5 |  |  |
| MIDAS User      |   |  |  |

7. Add any comments that will be sent to the Entity Administrator (who will approve the request). Requester Comments

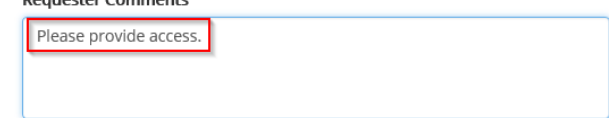

8. Confirm the information then click "Submit".

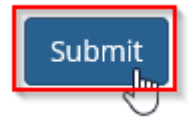

# **Chapter 2: Entity Administrators Only**

# **Review Access Requests and Manage User Permissions**

### **Approve Access Requests**

1. In the navigation bar, click "My Entity", then click "Entity Application Access Requests".

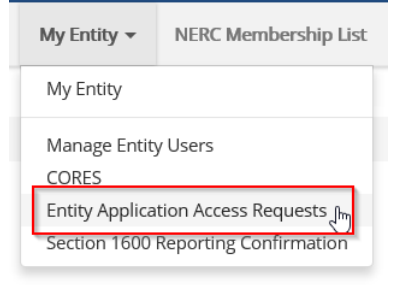

2. Review the pending Application Requests on the Application Access Requests home page. Application Access Requests

The following are the current application access requests for your registered entity. To approve or reject a request, select "Manage Access Request" from the item menu. When rejecting an access request, you must provide a reason for denying a request.

You can also view and manage all users for your entity on the Manage Entity Page.

| Requested<br>By | Email Address          | Phone      | Requested<br>Application<br>Role Requester Comments |                              | RequestedRequestApplicationRequestRoleRequester CommentsStatus |                      |  | Created On <b>†</b> |
|-----------------|------------------------|------------|-----------------------------------------------------|------------------------------|----------------------------------------------------------------|----------------------|--|---------------------|
| Rachel Rieder   | Rachel.Rieder@nerc.net | 4044462567 | MIDAS User                                          | please approve MIDAS access. | Pending                                                        | 10/12/2020 5:36 PM 🗸 |  |                     |
| Kwame Jones     | kwame.jones@nerc.net   |            | GMD User                                            | Testing Comments             | Pending                                                        | 10/6/2020 3:24 PM 🔹  |  |                     |
| Kwame Jones     | kwame.jones@nerc.net   |            | GMD Read-Only                                       | Testing Comments             | Pending                                                        | 10/6/2020 1:25 PM    |  |                     |

3. Click the dropdown arrow on the right side of any pending access request and click "Approve Request".

| Requester Comments           | Request<br>Status Created On <b>↑</b> |                    | Rejected Appl<br>View previously re |
|------------------------------|---------------------------------------|--------------------|-------------------------------------|
| please approve MIDAS access. | Pending                               | 10/12/2020 5:36 PM | •                                   |
| Testing Comments             | Pending                               | 10/6/2020 3:24 PM  | Approve Request                     |
| Testing Comments             | Pending                               | 10/6/2020 1:25 PM  | <ul> <li>Reject Request</li> </ul>  |

4. Add any comments if needed, then click "Approve Request". The user will immediately receive access to the selected entity for the requested application.

### 🖸 Edit

| Entity *                                   | Request Status *        |   |
|--------------------------------------------|-------------------------|---|
| Testing Company Name Update, LLC           | Approved                | ~ |
| Requester Comments                         | Comments                |   |
| Can you please provide me GMD User access? | You have been approved. |   |
|                                            |                         |   |
|                                            |                         |   |
|                                            |                         |   |
| Approve Request                            |                         |   |

5. View any previously accepted requests by clicking "Approved Application Requests" in the Menu. Application Access Requests

| The follow<br>item men | ving are t<br>u. When | the current application acc<br>rejecting an access reque | Menu                                 |                     |                              |                   |                      |                                                                                                |
|------------------------|-----------------------|----------------------------------------------------------|--------------------------------------|---------------------|------------------------------|-------------------|----------------------|------------------------------------------------------------------------------------------------|
| You can a              | lso view a            | and manage all users for y                               | Approved Application Access Requests |                     |                              |                   |                      |                                                                                                |
|                        |                       |                                                          |                                      | Requested           |                              |                   |                      | View previously approved application access requests                                           |
| Request                | ed By                 | Email Address                                            | Phone                                | Application<br>Role | Requester Comments           | Request<br>Status | Created On 1         | Rejected Application Access Requests<br>View previously rejected applicationed access requests |
| Rachel R               | ieder                 | Rachel.Rieder@nerc.net                                   | 4044462567                           | MIDAS User          | please approve MIDAS access. | Pending           | 10/12/2020 5:36 PM 💉 |                                                                                                |
| Kwame J                | ones                  | kwame.jones@nerc.net                                     |                                      | GMD User            | Testing Comments             | Pending           | 10/6/2020 3:24 PM    |                                                                                                |
| Kwame J                | ones                  | kwame.jones@nerc.net                                     |                                      | GMD Read-Only       | Testing Comments             | Pending           | 10/6/2020 1:25 PM    |                                                                                                |

### **Reject Access Requests**

1. In the navigation bar, click "My Entity", then click "Entity Application Access Requests".

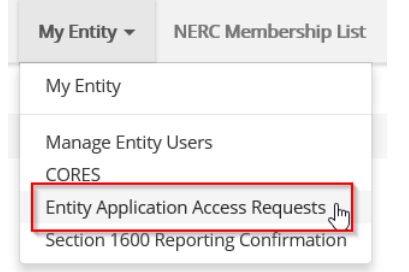

2. Review the pending Application Requests on the Application Access Requests home page. Application Access Requests

The following are the current application access requests for your registered entity. To approve or reject a request, select "Manage Access Request" from the item menu. When rejecting an access request, you must provide a reason for denying a request.

You can also view and manage all users for your entity on the Manage Entity Page.

| Requested<br>By | Email Address          | Phone      | Requested<br>Application<br>Role | Requester Comments           | Request<br>Status | Created On 🕈       |   |
|-----------------|------------------------|------------|----------------------------------|------------------------------|-------------------|--------------------|---|
| Rachel Rieder   | Rachel.Rieder@nerc.net | 4044462567 | MIDAS User                       | please approve MIDAS access. | Pending           | 10/12/2020 5:36 PM | • |
| Kwame Jones     | kwame.jones@nerc.net   |            | GMD User                         | Testing Comments             | Pending           | 10/6/2020 3:24 PM  | • |
| Kwame Jones     | kwame.jones@nerc.net   |            | GMD Read-Only                    | Testing Comments             | Pending           | 10/6/2020 1:25 PM  | · |

3. Click the dropdown arrow on the right side of any pending access request and click "Reject Request".

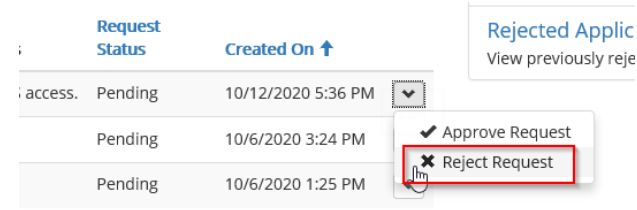

Click the dropdown arrow for "Rejection Reason" and select one of the three available options.
 Rejection Reason \*

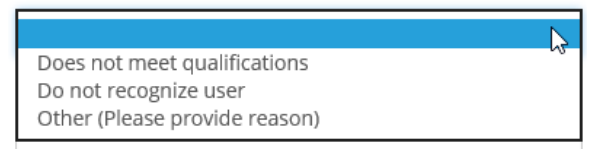

5. If the selected Rejection Reason is "Other", additional details in the "Reasons for Rejecting Request" box are required.

| To reject the application access request, you must provide a rease<br>to the requester upon denying the request. | on in the comments section below. A notification will be sent |  |  |
|----------------------------------------------------------------------------------------------------|---------------------------------------------------------------|--|--|
| Requested By *                                                                                                   | Request Status *                                              |  |  |
| Rachel Rieder                                                                                                    | Rejected                                                      |  |  |
| Entity *                                                                                                    | Rejection Reason *                                            |  |  |
| ReliabilityFirst Corporation (RFC)                                                                               | Other (Please provide reason)                                 |  |  |
| Requested Application Role *                                                                                     | Reasons for Rejecting Request                                 |  |  |
| GMD User                                                                                                    | I am unsure as to why you need access. Please email           |  |  |
| Requester Comments                                                                                               | me to provide further details.                                |  |  |

6. Once all applicable fields are filled in, click "Reject Request".

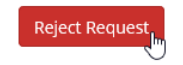

### **Add Users**

1. Check to ensure the correct company is selected in the top right corner.

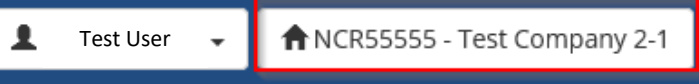

2. Click the user name button to the left of the entity, then click "Manage Entity".

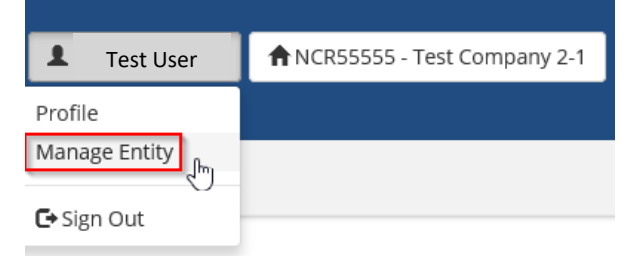

3. To add a **new** contact, click "Add User". Manage Entity Users

| Entity Name                                          | NERC Number |
|------------------------------------------------------|-------------|
| Test Company 2-1                                     | NCR55555    |
|                                                      |             |
|                                                      |             |
| Entity Users                                         |             |
| The following users are associated with this entity: | Add User    |

### 4. Select the user

- a. In the search bar, type the email address of the user to be vetted
- b. Click "Search Contacts"
- c. Click the user's contact information
- d. Click "Submit"

### Add Contact to Entity

| Enter the email address of the conta | ict yo | ou are adding to your entity |                 |    |       |    |         |    |      |    |            |      |
|--------------------------------------|--------|------------------------------|-----------------|----|-------|----|---------|----|------|----|------------|------|
| test@test.com                        |        |                              | Search Contacts |    |       |    |         |    |      |    |            |      |
| Show 10 💌 entries                    | a      | 1                            | t               |    |       |    |         |    |      |    |            |      |
| First Name                           | ļi.    | Last Name                    | Email Address   | 11 | Phone | 11 | Company | 11 | City | 11 | State      | 11   |
| test                                 |        | test                         | test@test.com   |    |       |    |         |    |      |    |            |      |
| Showing 1 to 1 of 1 entries 1 row se | elect  | ed                           |                 |    |       |    |         |    |      |    | Previous 1 | Next |

- Submit 📊 🖛 🍕
- 5. Under "Permissions User Has", click "Edit". Permissions User Has

|      |        | NERC Number (Portal User |              |
|------|--------|--------------------------|--------------|
| Role | Entity | Parent Account)          | Created On 1 |

6. Select permissions the user should have then click "Submit" User Permissions

| М | anage User Permissions for:       | Test User |  |  |  |
|---|-----------------------------------|-----------|--|--|--|
|   | CORES User                        |           |  |  |  |
| ☑ | GMD User                          |           |  |  |  |
|   | GMD Read-Only                     |           |  |  |  |
|   | MIDAS User                        |           |  |  |  |
|   | MIDAS Read-Only                   |           |  |  |  |
|   | Entity Admin                      |           |  |  |  |
|   | Align Registered Entity Editor    |           |  |  |  |
|   | Align Registered Entity Reader    |           |  |  |  |
|   | Align Registered Entity Submitter |           |  |  |  |
|   |                                   |           |  |  |  |

Submit

Note: GMD Read-Only only allows the user to view records and reports, it does not allow the user to create or modify records. GMD User allows the user to view, create, and edit records and reports.

### **Edit Existing Users**

1. Check to ensure the correct company is selected in the top right corner.

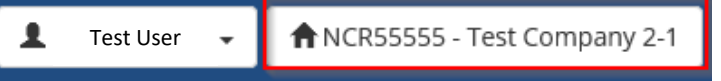

2. Click the user name button to the left of the entity, then click "Manage Entity".

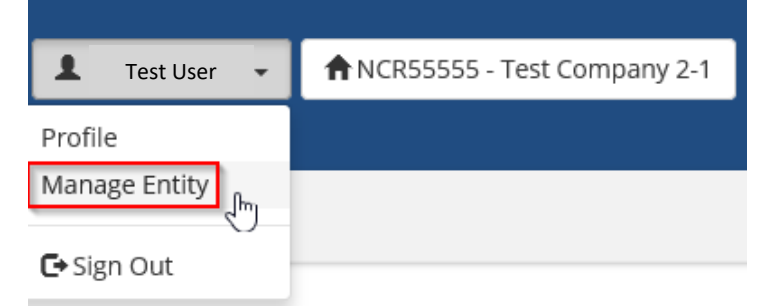

3. Click the name of the user to edit.

| Entity Users                 |                          |       |       |                |             |
|------------------------------|--------------------------|-------|-------|----------------|-------------|
| The following users are asso | ciated with this entity: |       |       |                | Add User    |
| User                         | City                     | State | Phone | E-mail Address | Action      |
| test test                    |                          |       |       | test@test.com  | Remove User |

4. Click "Edit".

| User Information     |                                  |                                          |
|----------------------|----------------------------------|------------------------------------------|
| User                 | Username                         | Email                                    |
| Rachel Rieder        | riederr                          | rachel.rieder@nerc.net                   |
|                      |                                  |                                          |
| Permissions User Has |                                  |                                          |
|                      |                                  | Edit                                     |
| Role                 | Entity                           | NERC Number (Portal User Parent Account) |
| GMD User             | Testing Company Name Update, LLC | NCR55555 10/20/2020 3:48 PM              |
| Entity Admin         | USACE - Fort Worth District      | NCR11109 10/19/2020 7:40 PM              |

5. Check any new permissions to add and uncheck any permissions to remove. Click "Submit".

| Us | User Permissions                                                                                                    |  |  |  |  |  |  |  |
|----|----------------------------------------------------------------------------------------------------|--|--|--|--|--|--|--|
| м  | Manage User Permissions for: Test User                                                                                                    |  |  |  |  |  |  |  |
|    | CORES User<br>GMD User<br>GMD Read-Only<br>MIDAS User<br>MIDAS Read-Only<br>Entity Admin<br>Align Registered Entity Editor<br>Align Registered Entity Reader<br>Align Registered Entity Submitter |  |  |  |  |  |  |  |
| 2  |                                                                                                    |  |  |  |  |  |  |  |

### **Remove Users**

1. Check to ensure the correct company is selected in the top right corner.

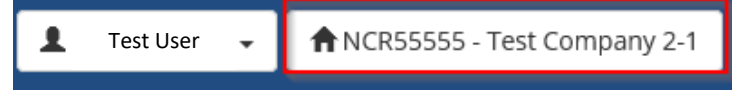

2. Click the user name button to the left of the entity, then click "Manage Entity".

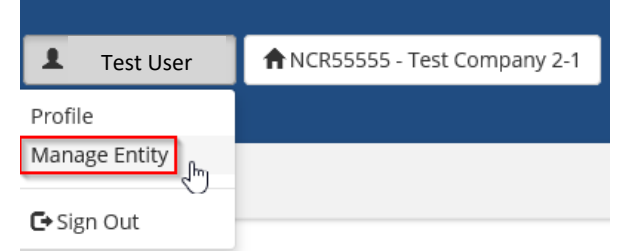

- 3. Find the user to remove.
- 4. Click "Remove User". Manage Entity Users

| Entity Name                                     |          |       |       |                              | NERC Number |             |            |
|-------------------------------------------------|----------|-------|-------|------------------------------|-------------|-------------|------------|
| Testing Company Name Update, LLC                |          |       |       |                              | NCR55555    |             |            |
|                                                 |          |       |       |                              |             |             |            |
| Entity Users                                    |          |       |       |                              |             |             |            |
| The following users are associated with this er | ntity:   |       |       |                              |             |             | • Add User |
| User                                            | City     | State | Phone | E-mail Address               |             | Action      |            |
| Buzz GaTech                                     | atlanta  |       |       | margaretpate1@mailinator.com |             | Remove User |            |
| Jack Norris                                     | Hometown |       |       | JackNorris2@mailinator.com   |             | Remove User |            |
| Jack Norris                                     | Hometown |       |       | JackNorris2@mailinator.com   |             | Remove User |            |

# Section 1600 Reporting Confirmation

The Entity Administrator is responsible for filling out the Section 1600 Reporting Confirmation each year for all applicable Section 1600 applications.

1. In the navigation bar, click "My Entity", then click "Section 1600 Reporting Confirmation".

| My Entity 👻                         | NERC Membership List         |  |  |  |  |  |
|-------------------------------------|------------------------------|--|--|--|--|--|
| My Entity                           |                              |  |  |  |  |  |
| Manage Entity<br>CORES              | Manage Entity Users<br>CORES |  |  |  |  |  |
| Entity Application Access Requests  |                              |  |  |  |  |  |
| Section 1600 Reporting Confirmation |                              |  |  |  |  |  |

Submit

2. Any Generator Owner or Transmission Owner scope for an entity will be listed in the Section 1600 Reporting Confirmation for GMD.

| Reporting Applications |                               |                                        |                               |                                         |                             |  |  |  |  |
|------------------------|-------------------------------|----------------------------------------|-------------------------------|-----------------------------------------|-----------------------------|--|--|--|--|
| Reporting Year         | 2020 🗸                        |                                        |                               |                                         |                             |  |  |  |  |
| Geomagn                | Geomagnetic Disturbance (GMD) |                                        |                               |                                         |                             |  |  |  |  |
| Transmission Ov        | vners and Generator Owners    | s that have GIC or Magnetometer device | s or have GIC or Magnetometer | r event data for any GMD event occurrir | ng on or after May 1, 2013. |  |  |  |  |
|                        | Reporting Obligatio           | Reporting Obligations                  |                               |                                         |                             |  |  |  |  |
|                        | Start Date                    | End Date                               | Region                        | Meets Criteria                          |                             |  |  |  |  |
|                        | 7/14/2019                     |                                        | RF                            | ○ Yes ○ No                              |                             |  |  |  |  |
|                        | 4/1/2020                      |                                        | MRO                           | ○ Yes ○ No                              |                             |  |  |  |  |

3. Select either "Yes" or "No" for each entity scope depending on the setup of the scope. Once all rows are completed, click "Submit".

| Reporting Applications         |                                                                 |                                                                            |  |  |  |  |  |  |  |  |  |
|--------------------------------|-----------------------------------------------------------------|----------------------------------------------------------------------------|--|--|--|--|--|--|--|--|--|
| Reporting Year 2020 V          | Reporting Year 2020 V                                           |                                                                            |  |  |  |  |  |  |  |  |  |
| Geomagnetic Disturbance (GMD)  |                                                                 |                                                                            |  |  |  |  |  |  |  |  |  |
| Transmission Owners and Genera | Owners that have GIC or Magnetometer devices or have GIC or Mag | gnetometer event data for any GMD event occurring on or after May 1, 2013. |  |  |  |  |  |  |  |  |  |
| Reporting                      | ligations                                                       |                                                                            |  |  |  |  |  |  |  |  |  |
| Start Date                     | Start Date End Date Region Meets Criteria                       |                                                                            |  |  |  |  |  |  |  |  |  |
| 7/14/2019 RF @ Yes O No        |                                                                 |                                                                            |  |  |  |  |  |  |  |  |  |
| 4/1/2020                       | 4/1/2020 MRO O Yes   No                                         |                                                                            |  |  |  |  |  |  |  |  |  |
|                                |                                                                 |                                                                            |  |  |  |  |  |  |  |  |  |

On December 1 of each year, the following year's Reporting Obligation will be available to be completed.

Note: The Section 1600 Reporting Confirmation may have more applications listed on the screen. All applications for which the entity has a qualifying scope are displayed. All rows must be completed before clicking the Submit button.

# **Chapter 3: Access the GMD Portal**

- 1. Navigate to the NERC ERO Portal (<u>https://eroportal.nerc.net/</u>) and login.
- 2. In the navigation bar, click "My Applications", then click "GMD".

My Applications - Researc

My Applications

GMD M Request Application Access

### A link to the GMD Portal is also available on the GMD page of nerc.com

2018E01

7

| About NERC Governance Commit                                                                                                    | tees Program Are                                                                                                    | as & Departments             | s Standard        | s Initia                 | atives Filings & Orders     | s Newsroom                         |  |  |
|----------------------------------------------------------------------------------------------------|----------------------------------------------------------------------------------------------------|------------------------------|-------------------|--------------------------|-----------------------------|------------------------------------|--|--|
| Modeling Assessments                                                                                                    | Home > Program A                                                                                                    | reas & Departme              | nts > Reliability | Assessment a             | nd Performance Analysis > ( | Geomagnetic Disturbance Data (GMD) |  |  |
| Reliability Assessments<br>Performance Analysis                                                                                                   | Geomagnet                                                                                                    | ic Disturbar                 | nce Data          |                          |                             |                                    |  |  |
| Reliability Indicators<br>Section 1600 Data Requests<br>Demand Response Availability Data<br>System (DADS)<br>Generating Availability Data System | NERC's GMD data collection program supports ongoing research and analysis of GMD risk. GMD events are caused by<br>the ejection of charged material from the sun and the interaction of this material with space around the earth<br>(atmosphere and magnetosphere). The resulting disturbances in earth's magnetic field have the potential to disrupt<br>operations or cause damage to critical infrastructure, including power systems. Extremely strong GMD events, though<br>rare, can induce strong quasi-dc currents in the electric power grid that could affect system voltages, relay and<br>protection system performance and the operation and health of some large power transformer. |                              |                   |                          |                             |                                    |  |  |
| Geomagnetic Disturbance Data (GMD)<br>Transmission Availability Data System<br>(TADS)                                                             | Through the GMD data collection program, NERC is collecting GIC and magnetometer data from reporting entities for<br>designated strong GMD events (Kp = 7 and greater). As specified in FERC Order No. 830, NERC will make collected GIC<br>and magnetometer data available to support ongoing research and analysis.                                                                                                    |                              |                   |                          |                             |                                    |  |  |
| Protection System Misoperations (MIDAS)                                                                                                    | For more inform                                                                                                    | nation about GN              | 1D, please conta  | act <u>gmd@ne</u>        | erc.net                     |                                    |  |  |
| Electricity Supply & Demand (ES&D)                                                                                                    | Click here to re                                                                                                    | nort GMD Data                | GMD Reportin      | g Applicatio             | n                           |                                    |  |  |
| Bulk Electric System Definition,<br>Notification, and Exception Process Project                                                                   |                                                                                                    | port on pour                 | dine neportin     | 5 repricatio             |                             |                                    |  |  |
| Committees                                                                                                    | GMD Events                                                                                                    |                              |                   |                          |                             |                                    |  |  |
| Reliability and Security Technical Committee<br>(RSTC)                                                                                            | Event ID Number                                                                                                    | Kp Start Date                | Start Time (UTC)  | End Date                 | End Time (UTC)              |                                    |  |  |
| Webinars                                                                                                    | 2013E01<br>2013E02                                                                                                    | 7 05/31/2013<br>8 10/02/2013 | 15:00<br>00:00    | 06/01/2013<br>10/03/2013 | 15:00<br>03:00              |                                    |  |  |
|                                                                                                    | 2015E01                                                                                                    | 8 03/17/2015                 | 03:00             | 03/18/2015               | 06:00                       |                                    |  |  |
|                                                                                                    | 2015E02                                                                                                    | 8 06/22/2015                 | 03:00             | 06/23/2015               | 15:00                       |                                    |  |  |
|                                                                                                    | 2015E03                                                                                                    | 7 09/11/2015                 | 03:00             | 09/11/2015               | 18:00                       |                                    |  |  |
|                                                                                                    | 2015E04                                                                                                    | 7 09/19/2015                 | 18:00             | 09/20/2015               | 18:00                       |                                    |  |  |
|                                                                                                    | 2015E05                                                                                                    | 7 10/06/2015                 | 18:00             | 10/09/2015               | 09:00                       |                                    |  |  |
|                                                                                                    | 2015E06                                                                                                    | 7 12/20/2015                 | 03:00             | 12/21/2015               | 09:00                       |                                    |  |  |
|                                                                                                    | 2017E01                                                                                                    | 7 05/27/2017                 | 15:00             | 05/28/2017               | 15:00                       |                                    |  |  |
|                                                                                                    | 2017E02                                                                                                    | 8 09/07/2017                 | 21:00             | 09/09/2017               | 03:00                       |                                    |  |  |
|                                                                                                    | 2017E03                                                                                                    | 7 09/27/2017                 | 15:00             | 09/29/2017               | 00:00                       |                                    |  |  |

08/25/2018 18:00

08/27/2018 00:00

### **GIC Monitors**

GIC Monitor device details may be entered manually or through an import using the templates available on the GMD page of nerc.com

The GIC Monitor device details must be created in the GMD Portal before any GMD event data may be reported for the device.

### **View GIC Monitors**

1. Under the "Menu", click "GIC Monitor Devices".

| Menu                                                                                                  |
|----------------------------------------------------------------------------------------------------|
| GIC Monitor Devices<br>View, create, manage or bulk import GIC monitor<br>devices                     |
| Magnetometer Devices<br>View, create, manage or bulk import magnetometer<br>devices                   |
| GIC Monitor Data Reporting<br>View and submit GIC monitor data reporting<br>submissions               |
| Magnetometer Data Reporting<br>View and submit magnetometer geomagnetic data<br>reporting submissions |
| Missing Data / Data Quality Report Imports<br>Bulk import missing data reports                        |
| GMD Reporting Status<br>View GMD Status Reports                                                       |
| GMD Events<br>View GMD events that require reporting                                                  |
|                                                                                                    |

2. From this page, the user is able to create, view, edit or export any GIC Monitors associated with the selected registered entity.

| 🗮 Summary   | Device List <del>-</del> |                      | 🕂 Crea                            | ite GIC Monitor                   |                                  |
|-------------|--------------------------|----------------------|-----------------------------------|-----------------------------------|----------------------------------|
| Device ID 🕇 | Device<br>Status         | Device Serial Number | Geographic<br>Latitude<br>(North) | Geographic<br>Longitude<br>(West) | Status Effective Date            |
| 10058       | AV                       | s-125                | 20.0                              | 120.0                             | 10/14/2020                       |
| 10057       | AV                       | serial.12            | 12.0                              | 112.0                             | 10/14/2020 <b>•</b> View Details |
| 10054       | AV                       | s-test               | 75.0                              | 121.0                             | 10/10/2020 ¥                     |

3. The user has the option to view the Summary Device List or Detailed Device List.

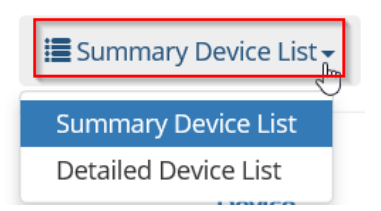

### **Create a GIC Monitor**

1. Click the "Create GIC Monitor" button.

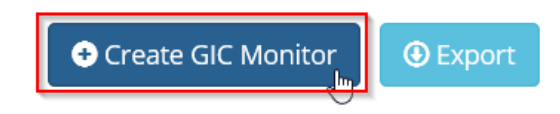

2. The user must fill in all fields marked with a red asterisk. Then, click "Submit".

| Entity                                          | Initial Operating Date (MM/DD/YYYY) *                     |
|-------------------------------------------------|-----------------------------------------------------------|
| NCR55555                                        | 1/1/2001                                                  |
| Device Manufacturer *                           | Installation Type *                                       |
| FLEX - FLEX-CORE, Inc.                          | 1 - Separate                                              |
| Device Model Number *                           | Connection *                                              |
| m-0987                                          | 2 - Common neutral of three (3) single-phase transformers |
| Device Serial Number *                          | Fastest Data Sampling Rate Capable (0.01 - 10.0) 🍀        |
| s-0987                                          | 10                                                        |
| Geographic Latitude (Between 0.1 and 90.0) 🌲    | Peak Value in Measurement Range (Up to 10,000A) 🍀         |
| 50                                              | 1000                                                      |
| Geographic Longitude (Between 60.0 and 135.0) 🍀 | Minimum Value in Measurement Range (0.01A - 2.00A) 🌻      |
| 100                                             | 1                                                         |
|                                                 |                                                           |

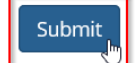

3. If the new device contains any errors, the system will display them in a red box at the top of the page.

It the form could not be submitted for the following reasons:

Geographic Latitude (Between 0.1 and 90.0) must have a value between 0.1 and 90.0. Geographic Longitude (Between 60.0 and 135.0) must have a value between 60.0 and 135.0. Fastest Data Sampling Rate Capable (0.01 - 10.0) must have a value between 0.0100 and 10.0000. 4. If the new device is valid, the system will add it to the list on the "GIC Monitor Devices" page with a systemgenerated Device ID.

| Device ID 🕇 | Device Status | Device Serial Number | Geographic<br>Latitude (North) | Geographic<br>Longitude (West) | Status Effective Date |   |
|-------------|---------------|----------------------|--------------------------------|--------------------------------|-----------------------|---|
| 10059       | AV            | s-09172              | 80.0                           | 100.0                          | 10/20/2020            | • |
| 10058       | AV            | s-125                | 20.0                           | 120.0                          | 10/14/2020            | • |
| 10057       | AV            | serial.12            | 12.0                           | 112.0                          | 10/14/2020            | • |
| 10054       | AV            | s-test               | 75.0                           | 121.0                          | 10/10/2020            | • |

### **Edit a GIC Monitor**

If the information provided has changed or was entered incorrectly, the GIC Monitor device record may be edited. Some fields may not be edited because they link the device to other data in the GMD Portal.

1. Click the dropdown arrow on the record and click "Edit".

| Device ID 🕇 | Device Status | Device Serial Number | Geographic<br>Latitude (North) | Geographic<br>Longitude (West) | Status Effective Date |              |
|-------------|---------------|----------------------|--------------------------------|--------------------------------|-----------------------|--------------|
| 10059       | AV            | s-09172              | 80.0                           | 100.0                          | 10/20/2020            | •            |
| 10058       | AV            | s-125                | 20.0                           | 120.0                          | 10/14/2020            |              |
| 10057       | AV            | serial.12            | 12.0                           | 112.0                          | 10/14/2020            | View Details |
| 10054       | AV            | s-test               | 75.0                           | 121.0                          | 10/10/2020            |              |

- 2. Edit the necessary fields. (If any non-editable fields need to be changed, please email gmd@nerc.net)
- 3. After editing all necessary fields, enter a new Status Effective Date and click "Submit".

| Initial Operating Date (MM/DD/YYYY) *<br>6/29/1995 | Status Effective Date (MM/DD/YYYY) * |
|----------------------------------------------------|--------------------------------------|
| Created By                                         | Modified By                          |
| Rachel Rieder                                      |                                      |
| Created On                                         | Modified On                          |
| 10/14/2020 13:04                                   | 10/14/2020 13:04                     |
|                                                    |                                      |

| Submit |
|--------|
|        |

### **Deactivate a GIC Monitor**

When a device is taken out of service for a period, retired, or replaced, the existing device must be deactivated. Two active devices of the same type may not have the same coordinates.

1. Click the dropdown arrow on the record and click "Edit".

| Device ID 🕇 | Device Status | Device Serial Number | Geographic<br>Latitude (North) | Geographic<br>Longitude (West) | Status Effective Date |   |
|-------------|---------------|----------------------|--------------------------------|--------------------------------|-----------------------|---|
| 10059       | AV            | s-09172              | 80.0                           | 100.0                          | 10/20/2020            | • |
| 10058       | AV            | s-125                | 20.0                           | 120.0                          | 10/14/2020            | ~ |
| 10057       | AV            | serial.12            | 12.0                           | 112.0                          | 10/14/2020            | 0 |
| 10054       | AV            | s-test               | 75.0                           | 121.0                          | 10/10/2020            | ~ |

2. Change the Device Status value from "AV" (Active) to "IV" (Inactive) and enter a new Status Effective Date. Then, click "Submit".

| Geographic Longitude (West) * 120.0   | Device Status *                      | ~ |
|---------------------------------------|--------------------------------------|---|
| Initial Operating Date (MM/DD/YYYY) * | Status Effective Date (MM/DD/YYYY) * |   |
| 6/29/1995                             | 10/20/2020                           |   |
| Created By                            | Modified By                          |   |
| Rachel Rieder                         |                                      |   |
| Created On                            | Modified On                          |   |
| 10/14/2020 13:04                      | 10/14/2020 13:04                     |   |
|                                       |                                      |   |

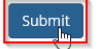

### **Reactivate a GIC Monitor**

If a device has been taken out of service and deactivated, it may be reactivated, provided another device has not been installed to replace it.

1. Click the dropdown arrow on the record and click "Edit".

| Device ID 1 | Device Status | Device Serial Number | Geographic<br>Latitude (North) | Geographic<br>Longitude (West) | Status Effective Date |              |
|-------------|---------------|----------------------|--------------------------------|--------------------------------|-----------------------|--------------|
| 10059       | AV            | s-09172              | 80.0                           | 100.0                          | 10/20/2020            | •            |
| 10058       | AV            | s-125                | 20.0                           | 120.0                          | 10/14/2020            | <b>▼</b>     |
| 10057       | AV            | serial.12            | 12.0                           | 112.0                          | 10/14/2020            | View Details |
| 10054       | AV            | s-test               | 75.0                           | 121.0                          | 10/10/2020            |              |

2. Change the Device Status value from "IV" (Inactive) to "AV" (Active) and enter a new Status Effective Date. Then, click "Submit".

| Geographic Longitude (West) *         | Device Status *                      |
|---------------------------------------|--------------------------------------|
| 120.0                                 | AV                                   |
| Initial Operating Date (MM/DD/YYYY) 🏶 | Status Effective Date (MM/DD/YYYY) * |
| 6/29/1995                             | 10/20/2020                           |
| Created By                            | Modified By                          |
| Rachel Rieder                         |                                      |
| Created On                            | Modified On                          |
| 10/14/2020 13:04                      | 10/14/2020 13:04                     |
|                                       |                                      |

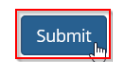

### **Magnetometers**

Magnetometer device details may be entered manually or through an import using the templates available on the GMD page of nerc.com

The Magnetometer device details must be created in the GMD Portal before any GMD event data may be reported for the device.

### **View Magnetometers**

1. Under the "Menu", click "Magnetometer Devices".

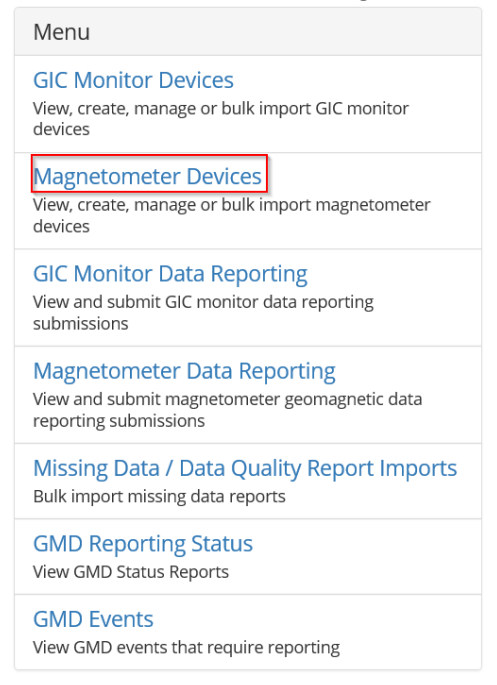

2. From this page, the user is able to create, view, edit or export any Magnetometers associated with the selected registered entity.

| E Summary Device | ce List <del>-</del> |                                | € Create                       | e Magnetometer        | ort          |
|------------------|----------------------|--------------------------------|--------------------------------|-----------------------|--------------|
| Device ID 🕇      | Device Status        | Geographic Latitude<br>(North) | Geographic<br>Longitude (West) | Status Effective Date |              |
| 50070            | AV                   | 65.0                           | 120.0                          | 10/14/2020            | - Jun        |
| 50069            | AV                   | 29.0                           | 129.0                          | 10/14/2020            | View Details |
| 50067            | AV                   | 44.0                           | 100.0                          | 10/10/2020            |              |

3. The user has the option to view the Summary Device List or Detailed Device List.

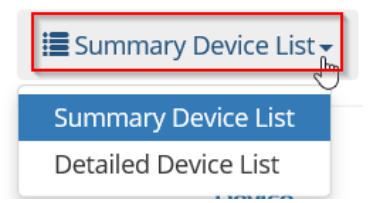

### Create a Magnetometer

1. Click the "Create Magnetometer" button.

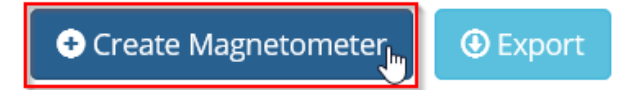

2. The user must fill in all fields marked with a red asterisk. Then, click "Submit".

| Entity 🍀 |  |
|----------|--|
| NCR55555 |  |
|          |  |

| Device Manufacturer *                         | Initial Operating Date (MM/DD/YYYY) *              |
|-----------------------------------------------|----------------------------------------------------|
| CPI - Computational Physics, Inc              | 2/2/2002                                           |
| Geographic Latitude (Between 0.1 and 90.0) *  | Fastest Data Sampling Rate Capable (0.01 - 10.0) 🌲 |
| 75                                            | 10                                                 |
| Geographic Longitude (Between 60.0 - 135.0) 🏶 | Magnetometer Orientation *                         |
| 80                                            | 1 - Geographic                                     |
|                                               |                                                    |

| Submit |
|--------|
| _ ساچ  |

3. If the new device contains any errors, the system will display them in a red box at the top of the page.

It the form could not be submitted for the following reasons:

Geographic Latitude (Between 0.1 and 90.0) must have a value between 0.1 and 90.0. Geographic Longitude (Between 60.0 and 135.0) must have a value between 60.0 and 135.0. Fastest Data Sampling Rate Capable (0.01 - 10.0) must have a value between 0.0100 and 10.0000.

4. If the new device is valid, the system will add it to the list on the "Magnetometer Devices" page with a systemgenerated Device ID.

| Device ID <b>↑</b> | Device Status | Geographic Latitude<br>(North) | Geographic<br>Longitude (West) | Status Effective Date |   |
|--------------------|---------------|--------------------------------|--------------------------------|-----------------------|---|
| 50071              | AV            | 75.0                           | 80.0                           | 10/20/2020            | • |
| 50070              | AV            | 65.0                           | 120.0                          | 10/14/2020            | • |
| 50069              | AV            | 29.0                           | 129.0                          | 10/14/2020            | • |
| 50067              | AV            | 44.0                           | 100.0                          | 10/10/2020            | • |

### **Edit a Magnetometer**

If the information provided has changed or was entered incorrectly, the Magnetometer device record may be edited. Some fields may not be edited because they link the device to other data in the GMD Portal.

1. Click the dropdown arrow on the record and click "Edit".

| Device ID 1 | Device Status | Geographic Latitude<br>(North) | Geographic<br>Longitude (West) | Status Effective Date |              |
|-------------|---------------|--------------------------------|--------------------------------|-----------------------|--------------|
| 50071       | AV            | 75.0                           | 80.0                           | 10/20/2020            | •            |
| 50070       | AV            | 65.0                           | 120.0                          | 10/14/2020            | ×            |
| 50069       | AV            | 29.0                           | 129.0                          | 10/14/2020            | View Details |
| 50067       | AV            | 44.0                           | 100.0                          | 10/10/2020            |              |

2. Edit the necessary fields. (If any non-editable fields need changed, please email gmd@nerc.net)

3. After editing all necessary fields, enter a new Status Effective Date and click "Submit".

|   | Status Effective Date (MM/DD/YYYY) * |
|---|--------------------------------------|
| = |                                      |
|   | Modified By                          |
|   |                                      |
|   | Modified On                          |
|   | 10/14/2020 13:04                     |
|   |                                      |
|   | 11                                   |

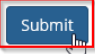

### **Deactivate a Magnetometer**

When a device is taken out of service for a period, retired, or replaced, the existing device must be deactivated. Two active devices of the same type may not have the same coordinates.

1. Click the dropdown arrow on the record and click "Edit".

| Device ID 1 | Device Status | Geographic Latitude<br>(North) | Geographic<br>Longitude (West) | Status Effective Date |              |
|-------------|---------------|--------------------------------|--------------------------------|-----------------------|--------------|
| 50071       | AV            | 75.0                           | 80.0                           | 10/20/2020            | •            |
| 50070       | AV            | 65.0                           | 120.0                          | 10/14/2020            | ×            |
| 50069       | AV            | 29.0                           | 129.0                          | 10/14/2020            | View Details |
| 50067       | AV            | 44.0                           | 100.0                          | 10/10/2020            |              |

2. Change the Device Status value to "IV" ("Inactive") and enter a new Status Effective Date. Then, click "Submit".

| Subility 1                            |                                      |
|---------------------------------------|--------------------------------------|
| Geographic Longitude (West) 🌲         | Device Status *                      |
| 120.0                                 |                                      |
| Initial Operating Date (MM/DD/YYYY) * | Status Effective Date (MM/DD/YYYY) * |
| 6/29/1995                             | 10/20/2020                           |
| Created By                            | Modified By                          |
| Rachel Rieder                         |                                      |
| Created On                            | Modified On                          |
| 10/14/2020 13:04                      | 10/14/2020 13:04                     |
|                                       |                                      |

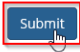

### Reactivate a Magnetometer

If a device has been taken out of service and deactivated, it may be reactivated, provided another device has not been installed to replace it.

1. Click the dropdown arrow on the record and click "Edit".

| Device ID <b>↑</b> | Device Status | Geographic Latitude<br>(North) | Geographic<br>Longitude (West) | Status Effective Date |                       |
|--------------------|---------------|--------------------------------|--------------------------------|-----------------------|-----------------------|
| 50071              | AV            | 75.0                           | 80.0                           | 10/20/2020            | •                     |
| 50070              | AV            | 65.0                           | 120.0                          | 10/14/2020            | •                     |
| 50069              | AV            | 29.0                           | 129.0                          | 10/14/2020            | View Details     Edit |
| 50067              | AV            | 44.0                           | 100.0                          | 10/10/2020            |                       |

2. Change the Device Status value from "IV" (Inactive) to "AV" (Active) and enter a new Status Effective Date. Then, click "Submit".

| Geographic Longitude (West) 🍀         | Device Status *                      |
|---------------------------------------|--------------------------------------|
| 120.0                                 | AV                                   |
| Initial Operating Date (MM/DD/YYYY) * | Status Effective Date (MM/DD/YYYY) * |
| 6/29/1995                             | 10/20/2020                           |
| Created By                            | Modified By                          |
| Rachel Rieder                         |                                      |
| Created On                            | Modified On                          |
| 10/14/2020 13:04                      | 10/14/2020 13:04                     |
|                                       |                                      |

# **GIC Monitors**

The bulk import feature allows multiple devices to be imported at one time. Import templates are available on the GMD page of nerc.com Multiple NCR IDs may be included on the same device import templates, provided the user has permission to report for those NCR IDs.

### **View GIC Monitor Bulk Imports**

1. Under the "Menu", click "GIC Monitor Devices".

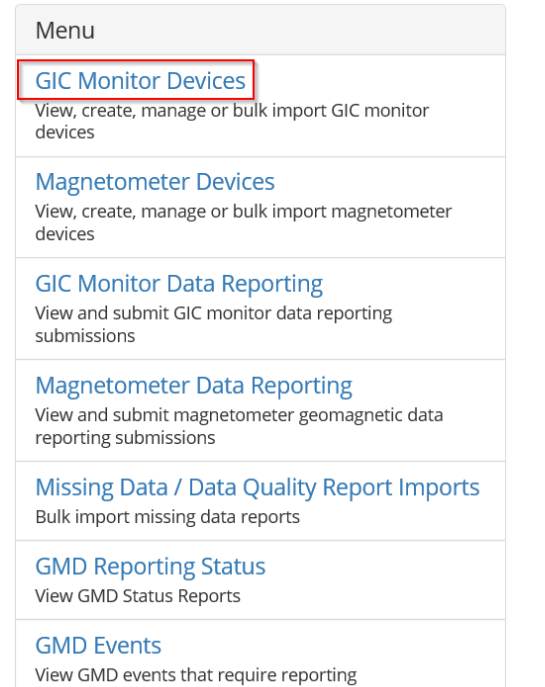

2. From the sub-menu, click "GIC Monitor Device Imports".

Menu

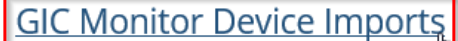

View and manage GIC monitor bulk-device imports

3. From this page, the user is able to view previous bulk submission details or import new GIC Monitors.

|                |                       |                                | • Import                                                                                             |
|----------------|-----------------------|--------------------------------|----------------------------------------------------------------------------------------------------|
| Devices Passed | Devices Failed        | Created By                     | Created On <b>†</b>                                                                                  |
| 1              | 0                     | Rachel Rieder                  | 10/14/2020 13:04                                                                                     |
|                | <b>Devices Passed</b> | Devices PassedDevices Failed10 | Devices Passed         Devices Failed         Created By           1         0         Rachel Rieder |

### **Import GIC Monitors**

1. From the "GIC Monitor Device Imports" page, click "Import".

|                        |                |                |               |                     | mport |
|------------------------|----------------|----------------|---------------|---------------------|-------|
| Submission Status      | Devices Passed | Devices Failed | Created By    | Created On <b>†</b> |       |
| Successfully Processed | 1              | 0              | Rachel Rieder | 10/14/2020 13:04    | •     |

2. Download the GIC Monitor Device template from nerc.com or by clicking the hyperlink labeled "here" on the Bulk Import GIC Monitor Devices page.

# **Bulk Import GIC Monitor Devices**

### + Back to GIC Monitor Bulk Imports

Import a GIC Monitor Device Template with one or more GIC Monitor devices. The template may contain devices for multiple entities.

The GIC Monitor Device Template is available here.

- 3. Fill out all required fields within the GIC Monitor Device template and save it to the computer/drive.
  - a. To create a new device, the Device ID and Status Effective Date must be blank and the Device Status must be "ID".

| A        | В           | С                  | М             | N            | 0                   |
|----------|-------------|--------------------|---------------|--------------|---------------------|
| NCRID    | GICDeviceID | DeviceManufacturer | MinValueRange | DeviceStatus | StatusEffectiveDate |
| NCR55555 |             | EPRI               | 1             | ID           |                     |
|          |             |                    |               |              |                     |

b. To edit a device, the Device ID must have the correct system-generated Device ID, the Device Status must be "AV" and the Status Effective Date must not be blank.

| A        | В           | C                  | M             | N            | 0                   |
|----------|-------------|--------------------|---------------|--------------|---------------------|
| NCRID    | GICDeviceID | DeviceManufacturer | MinValueRange | DeviceStatus | StatusEffectiveDate |
| NCR55555 | 10001       | EPRI               | 1             | AV           | 11/1/2020           |

c. To deactivate a device, the Device ID must have the correct system-generated Device ID, the Device Status must be "IV" and the Status Effective Date must not be blank.

|   | Α        | В           | С                  | М             | N            | 0                   |
|---|----------|-------------|--------------------|---------------|--------------|---------------------|
| ſ | ICRID    | GICDeviceID | DeviceManufacturer | MinValueRange | DeviceStatus | StatusEffectiveDate |
| ſ | NCR55555 | 10202       | ОТН                | 1             | IV           | 11/1/2020           |
|   |          |             |                    |               |              |                     |

4. Once the template is complete, click "Browse..." and select the correct file. Then, click "Submit".

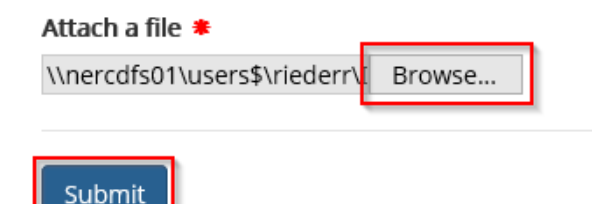

5. The following table displays the possible submission and outcome combinations.

| Data Record<br>Submittals                          | Submission Status                    | Outcome Export Files                                  | Outcome Action Buttons                                      |
|----------------------------------------------------|--------------------------------------|-------------------------------------------------------|-------------------------------------------------------------|
| Only successful<br>devices                         | "Successful Processed"               | Original Submission                                   | View Devices                                                |
| Some successful<br>devices, some failed<br>devices | "Processing Complete<br>with Errors" | Original Submission<br>Successful Rows<br>Failed Rows | <ul> <li>View Devices</li> <li>Re-import Devices</li> </ul> |
| Only failed devices                                | "Processing Complete<br>with Errors" | Original Submission<br>Failed Rows                    | • Re-import Devices                                         |
| Unable to process file                             | "Processing Failed"                  | Original Submission                                   | • Re-import Devices                                         |

- 6. Depending on the GIC Monitor Device Submission Detail status, the user would see one or all of the following items:
  - a. "View Devices" shortcut to the GIC Monitor Devices page
     View Devices
  - b. "Re-import Data File" shortcut to Upload GIC Monitor Device Submission page
     Re-import Devices
- 7. Depending on the submission status, the user would see some or all of the following files:
  - a. The original submission file
  - b. A file containing the successful rows
  - c. A file containing the validation errors

```
Attachments
```

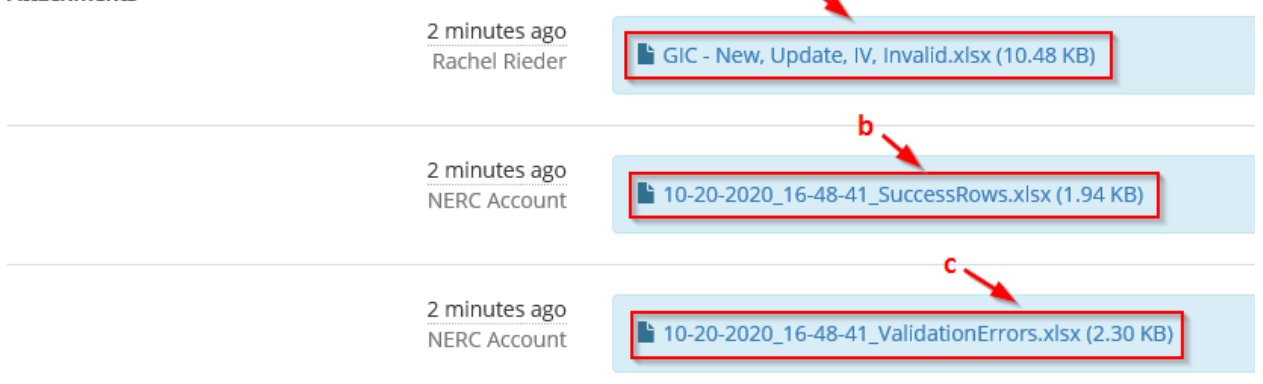

- 8. Depending on the submission status, the user would see all or all of the following items:
  - a. Submission Status
  - b. "View Devices" button shortcut to the GIC Monitor Device list
  - c. Devices Passed count of devices that passed validation and are written to the system
  - d. "Re-import Devices" button shortcut to Import GIC Monitor Device page
  - e. Devices Failed count of devices that failed validation and are not written to the system
  - f. Validation Errors same errors as displayed in the file above
  - g. "Export" button ability to export the Validation Errors

| Submis   | sion Status 🐐 🛛 a 💊     |                 |                   |                                                                         |          |
|----------|-------------------------|-----------------|-------------------|-------------------------------------------------------------------------|----------|
| Proces   | sing Complete with Erro | ors             |                   |                                                                         |          |
| Devices  | Passed View Devic       | es <b>b</b>     |                   |                                                                         |          |
| 1        | 0                       |                 |                   |                                                                         |          |
| Devices  | S Failed Re-import D    | evices d        |                   |                                                                         |          |
| Validati | ion Errors              |                 |                   |                                                                         | g Export |
| Row<br>† | Column                  | Value           | Field<br>Required | Validation Error                                                        | _        |
| 3        | Multiple Columns        | Multiple values | True              | NCRID 'NCR55555' does not have an GICDeviceID of '10046' assigned to it |          |
| 3        | GICDeviceID             | 10046           | True              | GICDeviceID: '10046' is not a valid device id in the GMD system         |          |

### Magnetometers

. .

The bulk import feature allows multiple devices to be imported at one time. Import templates are available on the GMD page of nerc.com Multiple NCR IDs may be included on the same device import templates, provided the user has permission to report for those NCR IDs.

### **View Magnetometer Bulk Imports**

1. Under the "Menu", click "Magnetometer Devices".

| Meriu                                                                                                 |
|----------------------------------------------------------------------------------------------------|
| GIC Monitor Devices<br>View, create, manage or bulk import GIC monitor<br>devices                     |
| Magnetometer Devices<br>View, create, manage or bulk import magnetometer<br>devices                   |
| GIC Monitor Data Reporting<br>View and submit GIC monitor data reporting<br>submissions               |
| Magnetometer Data Reporting<br>View and submit magnetometer geomagnetic data<br>reporting submissions |
| Missing Data / Data Quality Report Imports<br>Bulk import missing data reports                        |
| GMD Reporting Status<br>View GMD Status Reports                                                       |
| GMD Events<br>View GMD events that require reporting                                                  |

2. From the sub-menu, click "Magnetometer Device Imports".

### Menu

### Magnetometer Device Imports

View and manage magnetometer bulk device imports

3. From this page, the user is able to view previous bulk submission details or import new Magnetometers.

|                        |                |                |               | <b>(</b> Import  |
|------------------------|----------------|----------------|---------------|------------------|
| Submission Status      | Devices Passed | Devices Failed | Created By    | Created On 🕇     |
| Successfully Processed | 1              | 0              | Rachel Rieder | 10/14/2020 13:04 |
|                        |                |                |               | 🕄 View Details   |

### **Import Magnetometers**

1. From the "Magnetometer Device Imports" page, click "Import".

|                        |                |                |               |                  | <u> </u> |
|------------------------|----------------|----------------|---------------|------------------|----------|
| Submission Status      | Devices Passed | Devices Failed | Created By    | Created On 🕇     |          |
| Successfully Processed | 1              | 0              | Rachel Rieder | 10/14/2020 13:04 | •        |

2. Download the Magnetometer Device template from nerc.com or by clicking the hyperlink labeled "here" on the Bulk Import Magnetometer page.

Import

# **Bulk Import Magnetometers**

### + Back to Magnetometer Bulk Imports

Import the Magnetometer Device Template with one or more Magnetometer devices. The template may contain devices for multiple entities.

The Magnetometer Device Template is available here

- 3. Fill out all required fields within the Magnetometer Device template and save it to the computer/drive.
  - a. To create a new device, the Device ID and Status Effective Date must be blank and the Device Status must be "ID".

| А        | В                    | С                  | Н                       | I            | J                   |
|----------|----------------------|--------------------|-------------------------|--------------|---------------------|
| NCRID    | MagnetometerDeviceID | DeviceManufacturer | MagnetometerOrientation | DeviceStatus | StatusEffectiveDate |
| NCR55555 |                      | EPRI               | 1                       | ID           |                     |

b. To edit a device, the Device ID must have the correct system-generated Device ID, the Device Status must be "AV" and the Status Effective Date must not be blank.

| A        | В                    | С                  | Н                       | - I          | J                   |
|----------|----------------------|--------------------|-------------------------|--------------|---------------------|
| NCRID    | MagnetometerDeviceID | DeviceManufacturer | MagnetometerOrientation | DeviceStatus | StatusEffectiveDate |
| NCR55555 | 50001                | EPRI               | 1                       | AV           | 11/1/2020           |

c. To deactivate a device, the Device ID must have the correct system-generated Device ID, the Device Status must be "IV" and the Status Effective Date must not be blank.

| A        | В                    | С                  | Н                       |              | J                   |
|----------|----------------------|--------------------|-------------------------|--------------|---------------------|
| NCRID    | MagnetometerDeviceID | DeviceManufacturer | MagnetometerOrientation | DeviceStatus | StatusEffectiveDate |
| NCR55555 | 50202                | ОТН                | 1                       | IV           | 11/15/2020          |

4. Once the template is complete, click "Browse..." and select the correct file. Then, click "Submit".

| Attach a file 🗯              |        |  |
|------------------------------|--------|--|
| \\nercdfs01\users\$\riederr\ | Browse |  |
|                              |        |  |
| Submit                       |        |  |

5. The following table displays the possible submission and outcome combinations.

| Data Record<br>Submittals                          | Submission Status                    | Outcome Export Files                                  | Outcome Action Buttons |
|----------------------------------------------------|--------------------------------------|-------------------------------------------------------|------------------------|
| Only successful<br>devices                         | "Successful Processed"               | Original Submission                                   | View Devices           |
| Some successful<br>devices, some failed<br>devices | "Processing Complete<br>with Errors" | Original Submission<br>Successful Rows<br>Failed Rows | View Devices           |
| Only failed devices                                | "Processing Complete<br>with Errors" | Original Submission<br>Failed Rows                    | • Re-import Devices    |
| Unable to process file                             | "Processing Failed"                  | Original Submission                                   | • Re-import Devices    |

- 6. Depending on the GIC Monitor Device Submission Detail status, the user would see one or all of the following items:
  - a. "View Devices" shortcut to the GIC Monitor Devices page
     View Devices
  - b. "Re-import Data File" shortcut to Upload GIC Monitor Device Submission page
     Re-import Devices

- 7. Depending on the submission status, the user would see some or all of the following files:
  - a. The original submission file
  - b. A file containing the successful rows
  - c. A file containing the validation errors

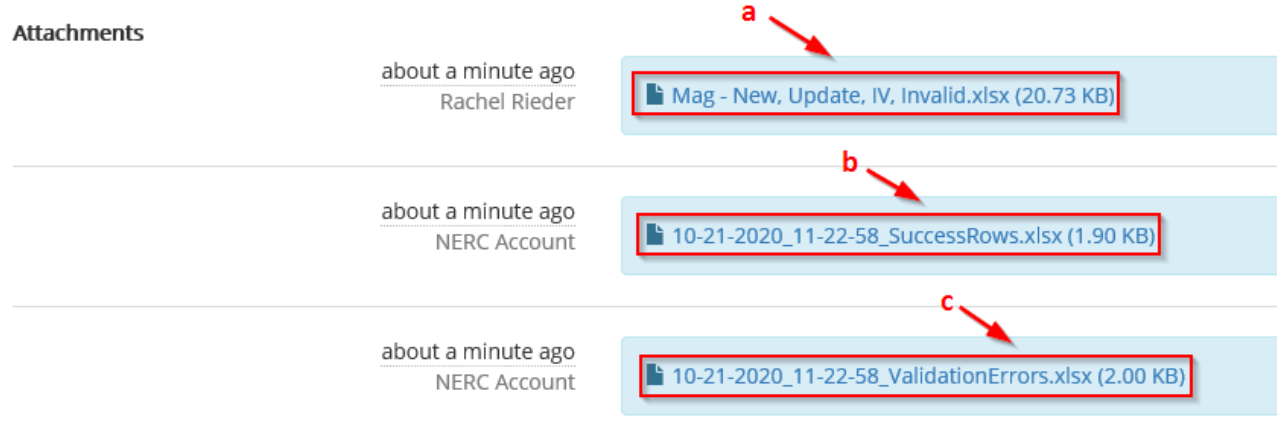

- 8. Depending on the submission status, the user would see all or all of the following items:
  - a. Submission Status
  - b. "View Devices" button shortcut to the Magnetometer Device list
  - c. Devices Passed count of devices that passed validation and are written to the system
  - d. "Re-import Devices" button shortcut to Import Magnetometer Device page

True

- e. Devices Failed count of devices that failed validation and are not written to the system
- f. Validation Errors same errors as displayed in the file above
- g. "Export" button ability to export the Validation Errors

MagnetometerDeviceID 50058

|   | Submis   | ision Status 🐐 🛛 a 🔪     |                 |                   |                                                                                  |
|---|----------|--------------------------|-----------------|-------------------|----------------------------------------------------------------------------------|
|   | Proces   | sing Complete with Error | 2               |                   |                                                                                  |
| ſ | Device   | S Passed View Devices    | b b             |                   |                                                                                  |
| l | Device   |                          |                 |                   |                                                                                  |
|   | Device   | Re-Import Dev            | d d             |                   |                                                                                  |
| ļ | 3        | -e                       |                 |                   |                                                                                  |
|   | Validat  | ion Errors               |                 |                   |                                                                                  |
|   |          |                          |                 |                   | g Export                                                                         |
|   | Row<br>↑ | Column                   | Value           | Field<br>Required | Validation Error                                                                 |
|   | 3        | Multiple Columns         | Multiple values | True              | NCRID 'NCR55555' does not have an MagnetometerDeviceID of '50058' assigned to it |

MagnetometerDeviceID: '50058' is not a valid device id in the GMD system

# **Chapter 6: Event Management**

NERC will send notifications as GMD data collection events occur. NERC's notifications are for data collection purposes and are not operator alerts. To view the full GMD Data Event Notional Timeline, reference Figure I.1 in the GMD Data Reporting Instructions (DRI).

- 1. Under the "Menu", click "GMD Events".
- 2. From this page, the user is able to view GMD Events that require reporting.

| Menu                                                                                                  |
|----------------------------------------------------------------------------------------------------|
| GIC Monitor Devices<br>View, create, manage or bulk import GIC monitor<br>devices                     |
| Magnetometer Devices<br>View, create, manage or bulk import magnetometer<br>devices                   |
| GIC Monitor Data Reporting<br>View and submit GIC monitor data reporting<br>submissions               |
| Magnetometer Data Reporting<br>View and submit magnetometer geomagnetic data<br>reporting submissions |
| Missing Data / Data Quality Report Imports<br>Bulk import missing data reports                        |
| GMD Reporting Status<br>View GMD Status Reports                                                       |
| GMD Events<br>View GMD events that require reporting                                                  |

3. From this page, the user is able to view the GMD Event ID, the magnitude of  $K_p = 7$  and/or greater of the event and the event collection periods.

| GMD Ever                  | nts                           |                                                                                                    |                                                          |
|---------------------------|-------------------------------|----------------------------------------------------------------------------------------------------|----------------------------------------------------------|
| ← GMD Home Page           | ance (GMD) events with a mag  | initude of K. = 7 and greater are listed below. The event collect                                               | ion periods begin with the Event Start Date and Time and |
| conclude with the Event E | nd Date and Time.             | ото стор с то от стор с то стор с то стор с то стор с то стор с то стор с то стор с то стор с то стор с то стор |                                                          |
| NERC's data collection be | gins with GMD events occurrin | g in May 2013 or later.                                                                                         |                                                          |
| Event ID 🕈                | КР                            | Event Start Date and Time                                                                                       | Event End Date and Time                                  |
| 2018E01                   | 7                             | 8/25/2018 18:00                                                                                                 | 8/27/2018 00:00                                          |
| 2017E03                   | 7                             | 9/27/2017 15:00                                                                                                 | 9/29/2017 00:00                                          |
| 2017E02                   | 8                             | 9/7/2017 21:00                                                                                                  | 9/9/2017 03:00                                           |
| 2017E01                   | 7                             | 5/27/2017 15:00                                                                                                 | 5/28/2017 15:00                                          |
| 2015E06                   | 7                             | 12/20/2015 03:00                                                                                                | 12/21/2015 09:00                                         |
| 2015E05                   | 7                             | 10/6/2015 18:00                                                                                                 | 10/9/2015 09:00                                          |
| 2015E04                   | 7                             | 9/19/2015 18:00                                                                                                 | 9/20/2015 18:00                                          |
| 2015E03                   | 7                             | 9/11/2015 03:00                                                                                                 | 9/11/2015 18:00                                          |
| 2015E02                   | 8                             | 6/22/2015 03:00                                                                                                 | 6/23/2015 15:00                                          |
| 2015E01                   | 8                             | 3/17/2015 03:00                                                                                                 | 3/18/2015 06:00                                          |

4. A user can also view GMD Events on the GMD  $Page^3$  on nerc.com.

<sup>&</sup>lt;sup>3</sup> <u>https://www.nerc.com/pa/RAPA/GMD/Pages/GMDHome.aspx</u>

# **Chapter 7: Event Data Bulk Import**

Event data may only be reported through a bulk import. The data must be in Comma-Separated Variable (CSV) format. Event data is reported separately for each event, and may include event measurements from multiple devices of the same type (e.g., GIC Monitors) in the import file.

# **GIC Monitors**

### **View GIC Monitor Event Data Imports**

1. Under the "Menu", click "GIC Monitor Data Reporting".

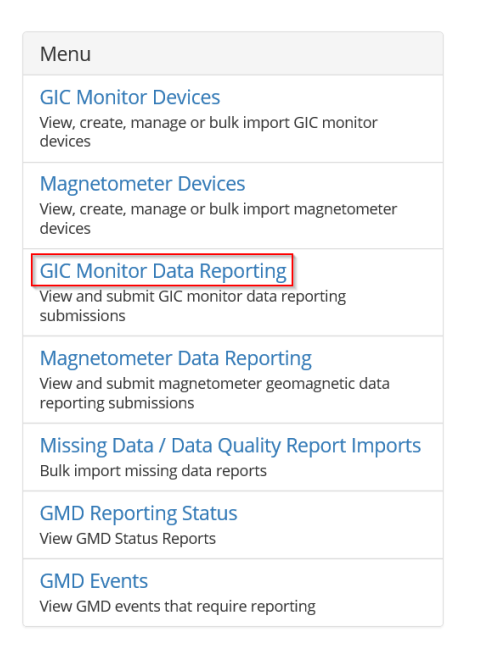

2. From this page, the user is able to view the details of previous imports of event data. Scroll to the right and select arrow drop-down and click on "view details

| Import event data for one or more GIC Monitors or view the details of previous imports. The Submission Status displays the pass/fail of each bulk import. Click the arrow at the far right to view the details of a selected import. |                                    |                                         |                         |                                       |                       |            |
|----------------------------------------------------------------------------------------------------|------------------------------------|-----------------------------------------|-------------------------|---------------------------------------|-----------------------|------------|
| Submission Status                                                                                                    | Earliest Data<br>Interval <b>↑</b> | Earliest<br>Data<br>Interval<br>Seconds | Latest Data<br>Interval | Latest<br>Data<br>Interval<br>Seconds | Created On            |            |
| Successfully Processed                                                                                                    | 8/25/2018 18:01                    | 0                                       | 8/25/2018 18:09         | 10                                    | 10/14/2020 13:11 💌    |            |
| Successfully Processed                                                                                                    | 8/25/2018 18:01                    | 0                                       | 8/25/2018 18:09         | 10                                    | 11/23/2020 14:49 🚯 Vi | ew Details |
| Processing Complete with Errors                                                                                                    |                                    | 0                                       |                         | 0                                     | 12/3/2020 16:16       |            |
| Successfully Processed                                                                                                    | 9/11/2015 03:00                    | 0                                       | 9/11/2015 18:00         | 0                                     | 10/7/2020 20:27 🗸     |            |
|                                                                                                    |                                    | -                                       |                         |                                       |                       |            |

### **Import GIC Monitor Event Data**

From this page, the user is able to view the details of previous imports of event data. Scroll to the right and click on "Import"

# GIC Monitor Data Reporting

### ← GMD Home Page

Import event data for one or more GIC Monitors or view the details of previous imports. The Submission Status displays the pass/fail of each bulk import. Click the arrow at the far right to view the details of a selected import.

| GMD<br>Event ↑ | Successful<br>Records | Failed<br>Records | Submission Status               | Earliest Data<br>Interval 🕇 | Earliest<br>Data<br>Interval<br>Seconds | Latest Data<br>Interval | Latest<br>Data<br>Interval<br>Seconds | Created On         |
|----------------|-----------------------|-------------------|---------------------------------|-----------------------------|-----------------------------------------|-------------------------|---------------------------------------|--------------------|
| 2018E01        | 50                    | 0                 | Successfully Processed          | 8/25/2018 18:01             | 0                                       | 8/25/2018 18:09         | 10                                    | 10/14/2020 13:11 💌 |
| 2018E01        | 50                    | 0                 | Successfully Processed          | 8/25/2018 18:01             | 0                                       | 8/25/2018 18:09         | 10                                    | 11/23/2020 14:49 💉 |
| 2018E01        | 181                   | 0                 | Successfully Processed          | 8/25/2018 18:00             | 0                                       | 8/25/2018 18:30         | 0                                     | 12/21/2020 17:06   |
| 2017E01        | 0                     | 2                 | Processing Complete with Errors |                             | 0                                       |                         | 0                                     | 12/3/2020 16:16 💉  |

1. If event measurement data is not already in CSV format, download the GIC Monitor Data template from nerc.com or by clicking "here" on the Upload GIC Monitor Data page.

# Upload GIC Monitor Data

| Import GIC Monitor event<br>The GIC Monitor Data terr | data for a GMD Event. The template may con<br>plate is available here. | ntain event data for multiple devices and/or multiple entities. |  |  |
|-------------------------------------------------------|------------------------------------------------------------------------|-----------------------------------------------------------------|--|--|
| Select GMD Event Select Data Submission File          |                                                                        | 2018E01 (08/25/2018 18:00:00 - 08/27/2018 00:00:00)             |  |  |
|                                                       |                                                                        | Browse                                                          |  |  |
|                                                       | Cancel Submit                                                          |                                                                 |  |  |

- 2. If using the template, fill out the three required fields for each measurement to be reported and save it to the computer/drive in CSV format.
- 3. Use the drop down list to select the GMD Event for which event data will be imported
- 4. Click "Browse..." and select the correct file. Then, click "Submit.

# Upload GIC Monitor Data

| Import GIC Monitor event data for a GMD Event. The template may contain event data for multiple devices and/or multiple entities.<br>The GIC Monitor Data template is available here. |                             |                                                     |  |  |  |  |
|----------------------------------------------------------------------------------------------------|-----------------------------|-----------------------------------------------------|--|--|--|--|
| )                                                                                                    | Select GMD Event            | 2018E01 (08/25/2018 18:00:00 - 08/27/2018 00:00:00) |  |  |  |  |
|                                                                                                    | Select Data Submission File | Browse                                              |  |  |  |  |
|                                                                                                    | Cancel                      |                                                     |  |  |  |  |
| >                                                                                                    | C                           | )                                                   |  |  |  |  |

5. The following table displays the possible submission and outcome combinations.

| Data Record<br>Submittals                                                   | Submission<br>Status                    | Outcome Export Buttons                                                                                         | Outcome Action Buttons |
|-----------------------------------------------------------------------------|-----------------------------------------|----------------------------------------------------------------------------------------------------|------------------------|
| Successful data<br>records only                                             | "Successful<br>Processed"               | <ul> <li>Download Submission File</li> <li>Export Successful Records</li> </ul>                                |                        |
| Partial<br>Successful data<br>records and<br>Partial Failed<br>data records | "Processing<br>Complete with<br>Errors" | <ul> <li>Download Submission File</li> <li>Export Successful Records</li> <li>Export Failed Records</li> </ul> | • Re-import Data File  |
| Failed data records only                                                    | "Processing<br>Complete with<br>Errors" | <ul> <li>Download Submission File</li> <li>Export Failed Records</li> </ul>                                    | • Re-import Data File  |
| Unable to process file                                                      | "Processing<br>Complete with<br>Errors" | <ul> <li>Download Submission File</li> <li>Export Failed Records</li> </ul>                                    | • Re-import Data File  |

- 6. Depending on the GIC Monitor Data Submission Detail status, the user would see one or all of the following items:
  - a. "Download Submission Status" Export the data submission that was uploaded
     Oownload Submission File
  - b. "Export Successful Records" Export the records that successfully passed validation
     ③ Export Successful Records
  - c. "Export Failed Records" Export the records that failed validation and their associated validation errors
     ③ Export Failed Records
  - d. "Re-import Data File" shortcut to Upload GIC Monitor Event Data Submission page
     ③ Re-import Data File

### Magnetometers

Due to the volume of data that will reported, event data may only be reported through a bulk import. The data must be in Comma-Separated Variable (CSV) format.

Event data is reported separately for each event and may include event measurements from multiple devices in the import file.

### View Magnetometer Event Data Imports

1. Under the "Menu", click "Magnetometer Data Reporting".

| Menu                                                                                                    |
|----------------------------------------------------------------------------------------------------|
| GIC Monitor Devices<br>View, create, manage or bulk import GIC monitor<br>devices                                                                                                    |
| Magnetometer Devices<br>View, create, manage or bulk import magnetometer<br>devices                                                                                                    |
| GIC Monitor Data Reporting<br>View and submit GIC monitor data reporting<br>submissions                                                                                                    |
| Magnetometer Data Reporting                                                                                                    |
| View and submit magnetometer geomagnetic data reporting submissions                                                                                                    |
| View and submit magnetometer geomagnetic data<br>reporting submissions<br>Missing Data / Data Quality Report Imports<br>Bulk import missing data reports                                                    |
| View and submit magnetometer geomagnetic data<br>reporting submissions<br>Missing Data / Data Quality Report Imports<br>Bulk import missing data reports<br>GMD Reporting Status<br>View GMD Status Reports |

### **Import Magnetometer Event Data**

From this page, the user is able to view the details of previous imports of event data. Scroll to the right and click "Import".

# Magnetometer Data Reporting

| GMD Ho                    | ome Page                         |                           |                                                        |                                               |                                         |                                          |                                  |
|---------------------------|----------------------------------|---------------------------|--------------------------------------------------------|-----------------------------------------------|-----------------------------------------|------------------------------------------|----------------------------------|
| Import eve<br>displays th | nt data for or<br>e pass/fail of | ne or more<br>each bulk i | Magnetometers or view t<br>mport. Click the arrow at t | he details of previc<br>the far right to view | us imports<br>/ details of a            | . The Submission S<br>a selected import. | nport                            |
| GMD<br>Event ↑            | Successful<br>Records            | Failed<br>Records         | Submission Status                                      | Earliest Data<br>Interval <b>†</b>            | Earliest<br>Data<br>Interval<br>Seconds | Latest Data<br>Interval                  | Lates<br>Data<br>Interv<br>Secor |
| 2015E03                   | 10,802                           | 0                         | Successfully Processed                                 | 9/11/2015 03:00                               | 0                                       | 9/11/2015 18:00                          | 0                                |
| 2015E03                   | 5,401                            | 0                         | Successfully Processed                                 | 9/11/2015 03:00                               | 0                                       | 9/11/2015 18:00                          | 0                                |
| 2015E03                   | 5,401                            | 0                         | Successfully Processed                                 | 9/11/2015 03:00                               | 0                                       | 9/11/2015 18:00                          | 0                                |
| 2015E03                   | 5,401                            | 0                         | Successfully Processed                                 | 9/11/2015 03:00                               | 0                                       | 9/11/2015 18:00                          | 0                                |
| 2015E03                   | 5,401                            | 0                         | Successfully Processed                                 | 9/11/2015 03:00                               | 0                                       | 9/11/2015 18:00                          | 0                                |
| <                         |                                  |                           |                                                        |                                               |                                         |                                          | >                                |

1. If event measurement data is not in CSV format, download the Magnetometer Data template from nerc.com or by clicking "here" on the Upload Magnetometer Data page.

# Upload Magnetometer Data

| 2018E01 (08/25/2018 18:00:00 - 08/27/2018 00:00:00) |  |
|-----------------------------------------------------|--|
| Browse                                              |  |
|                                                     |  |

- 2. If using the template, fill out the three required fields for each measurement to be reported and save it to the computer/drive in CSV format.
- 3. Use the drop down list; select the GMD Event for which event data will be imported.
- 4. Click "Browse..." and select the correct file. Then, click "Submit

# Upload Magnetometer Data

Import Magnetometer event data for a GMD Event. The template may contain event data for multiple devices and/or multiple entities. The Magnetometer Data template is available here.

| Select GMD Event            | 2018E01 (08/25/2018 18:00:00 - 08/27/2018 00:00:00) |  |  |
|-----------------------------|-----------------------------------------------------|--|--|
| Select Data Submission File | Browse                                              |  |  |
| Cancel Submit               |                                                     |  |  |

5. The following table displays the possible submission and outcome combinations.

| Data Record<br>Submittals                                                | Submission Status                    | Outcome Export Buttons                                                                                         | Outcome Action Buttons                                                                                                    |
|--------------------------------------------------------------------------|--------------------------------------|----------------------------------------------------------------------------------------------------|----------------------------------------------------------------------------------------------------|
| Successful data<br>records only                                          | "Successful Processed"               | <ul> <li>Download Submission File</li> <li>Export Successful Records</li> </ul>                                |                                                                                                    |
| Partial Successful<br>data records and<br>Partial Failed data<br>records | "Processing Complete<br>with Errors" | <ul> <li>Download Submission File</li> <li>Export Successful Records</li> <li>Export Failed Records</li> </ul> | The end of the end of th |
| Failed data records<br>only                                              | "Processing Complete<br>with Errors" | <ul> <li>Download Submission File</li> <li>Export Failed Records</li> </ul>                                    | • Re-import Data File                                                                                                    |
| Unable to process<br>file                                                | "Processing Complete<br>with Errors" | <ul> <li>Download Submission File</li> <li>Export Failed Records</li> </ul>                                    | • Re-import Data File                                                                                                    |

- 6. Depending on the Magnetometer Data Submission Detail status, the user would see one or all of the following items:
  - a. "Download Submission Status" Export the data submission that was uploaded
     Oownload Submission File
  - b. "Export Successful Records" Export the records that successfully passed validation
     ③ Export Successful Records
  - c. "Export Failed Records" Export the records that failed validation and their associated validation errors
     ③ Export Failed Records
  - d. "Re-import Data File" shortcut to Upload Magnetometer Event Data Submission page
     ③ Re-import Data File

# **GIC Monitor Missing Data/Data Quality Reports**

Reports for missing data are required when a gap of more than ten (10) minutes occurs during an event. They can also be submitted by an entity to indicate when a measuring device is providing suspect or spurious measurements during an event. These reports may be entered manually or through an import using the templates available on the GMD page of nerc.com.

### View GIC Monitor Missing Data/Data Quality Reports

1. Under the "Menu", click "GIC Monitor Data Reporting".

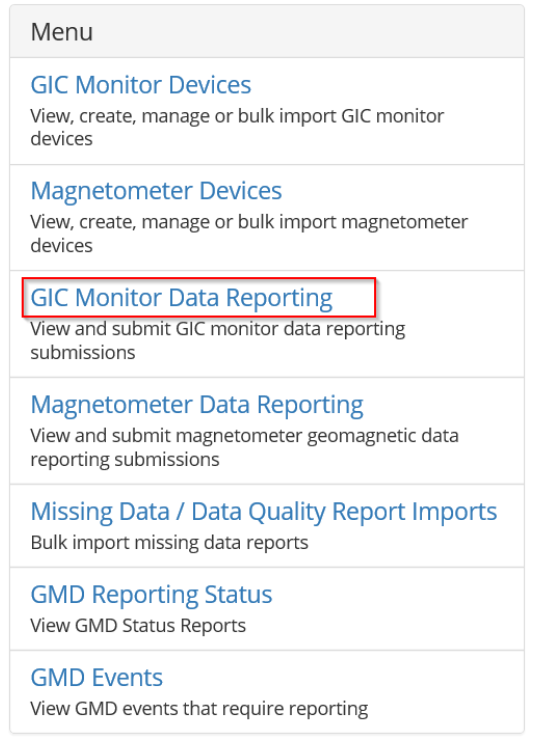

2. From the sub-menu, click "GIC Monitor Missing Data/Data Quality Reporting".

| Menu                                                            |  |
|-----------------------------------------------------------------|--|
| GIC Monitor Missing Data / Data Quality<br>Reporting            |  |
| View and manage GIC monitor missing data / data quality reports |  |
|                                                                 |  |

3. From this page, the user is able to create, view, edit, deactivate or export any GIC Monitor Missing Data/Data Quality Reports associated with the selected registered entity.

| E Active GIC Missing Data / Data Quality Reports - |                               |                                                            |                                          |                                                 |                                        | e GIC Monitor Missing Data 7 Data Qu |                              |
|----------------------------------------------------|-------------------------------|------------------------------------------------------------|------------------------------------------|-------------------------------------------------|----------------------------------------|--------------------------------------|------------------------------|
| GMD<br>Event ↑                                     | Device<br>ID (GIC<br>Monitor) | Missing / Quality<br>Start Date and<br>Time (UTC) <b>↑</b> | Missing /<br>Quality<br>Start<br>Seconds | Missing / Quality<br>End Date and<br>Time (UTC) | Missing /<br>Quality<br>End<br>Seconds | Missing / Quality Reason             | Created On                   |
| 2018E01                                            | 10123                         | 8/26/2018 00:00                                            | 0                                        | 8/27/2018 00:00                                 | 0                                      | 6-Data Quality (narrative required)  | 4/7/2021 16:43               |
| 2018E01                                            | 10054                         | 8/26/2018 00:00                                            | 0                                        | 8/27/2018 00:00                                 | 0                                      | 1-GIC Monitor Malfunction            | View Details                 |
| 2018E01                                            | 10123                         | 8/26/2018 00:00                                            | 0                                        | 8/27/2018 00:00                                 | 0                                      | 6-Data Quality (narrative required)  | <ul><li>Deactivate</li></ul> |
| 2018E01                                            | 10122                         | 8/25/2018 20:00                                            | 0                                        | 8/25/2018 21:00                                 | 0                                      | 1-GIC Monitor Malfunction            | 2/22/2021 15:12 👻            |

### Create GIC Monitor Missing Data/Data Quality Report

1. Click the "Create GIC Monitor Missing Data/Data Quality Report" button.

Create GIC Monitor Missing Data / Data Quality Report

2. The user must fill in all fields marked with a red asterisk then click "Submit". All GIC Monitor devices associated with the selected entity will be available in the "GIC Monitor" dropdown list. The Missing/Quality Start/End Times must contain a leading "0" if the hour is a single digit.

| GIC Monitor 🍀                                       |              | Missing / Quality Reason 🍀 |   |
|-----------------------------------------------------|--------------|----------------------------|---|
| GIC Monitor #10054                                  | $\checkmark$ | 1-GIC Monitor Malfunction  | ~ |
| Missing / Quality Start Date and Time (UTC) 🍀       |              | Narrative                  |   |
| 12/20/2015 06:00                                    |              |                            |   |
| Missing / Quality Start Seconds *                   |              |                            |   |
| 30                                                  |              |                            |   |
| Missing / Ouality End Date and Time (UTC) *         |              |                            |   |
|                                                     |              |                            |   |
| 12/20/2015 08:00                                    |              |                            |   |
| 12/20/2015 08:00<br>Missing / Quality End Seconds * |              |                            |   |

| _ اس |
|------|
|------|

3. If the user selects "5-Other" as the Missing/Quality Reason, the user must also enter an explanation in the Narrative field.

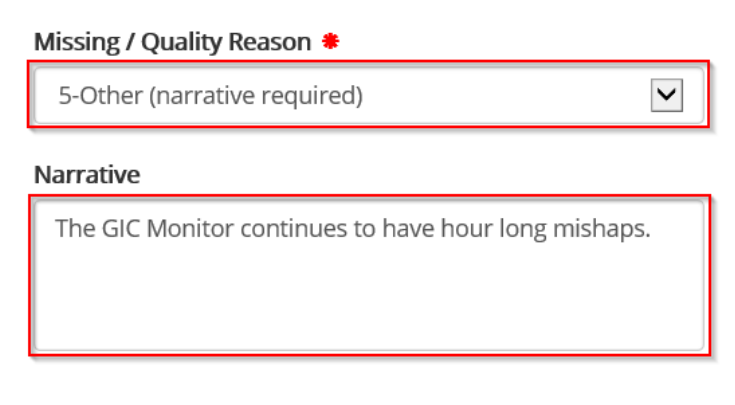

4. If the user selects "6-Data Quality" as the Missing/Quality Reason, the user must also enter an explanation in the Narrative field.

 Missing / Quality Reason \*

 6-Data Quality (narrative required)

 Varrative

 The first 2 hours of the data submission produced obvious errors.

5. If the new missing data/data quality report contains any errors, the system will display them in a red box at the top of the page.

• The form could not be submitted for the following reasons:

There are no events associated with the missing data report range entered. Since you selected 'other' for the missing data reason, you must provide a text narrative in the narrative field.

6. If the new missing data/data quality report passes validation, the system will add it to the list on the "GIC Monitor Missing Data/Data Quality Reports".

| GMD<br>Event ↑ | Device<br>ID (GIC<br>Monitor) | Missing / Quality<br>Start Date and<br>Time (UTC) <b>†</b> | Missing /<br>Quality<br>Start<br>Seconds | Missing / Quality<br>End Date and<br>Time (UTC) | Missing /<br>Quality<br>End<br>Seconds | Missing / Quality Reason            | Created On       |   |
|----------------|-------------------------------|------------------------------------------------------------|------------------------------------------|-------------------------------------------------|----------------------------------------|-------------------------------------|------------------|---|
| 2018E01        | 10123                         | 8/26/2018 00:00                                            | 0                                        | 8/27/2018 00:00                                 | 0                                      | 6-Data Quality (narrative required) | 4/7/2021 16:43   | • |
| 2018E01        | 10054                         | 8/26/2018 00:00                                            | 0                                        | 8/27/2018 00:00                                 | 0                                      | 1-GIC Monitor Malfunction           | 10/14/2020 13:17 | • |
| 2018E01        | 10123                         | 8/26/2018 00:00                                            | 0                                        | 8/27/2018 00:00                                 | 0                                      | 6-Data Quality (narrative required) | 4/8/2021 15:20   | • |

### Edit GIC Monitor Missing Data/Data Quality Report

If the information provided has changed or was entered incorrectly, a Missing Data/Data Quality Report may be edited.

1. Click the dropdown arrow on the Missing Data/Data Quality Report record for the specific GIC monitor and click "Edit".

### Chapter 8: Manual Entry of a Missing Data/Data Quality Report

| GMD<br>Event 🕇 | Device<br>ID (GIC<br>Monitor) | Missing / Quality<br>Start Date and<br>Time (UTC) <b>↑</b> | Missing /<br>Quality<br>Start<br>Seconds | Missing / Quality<br>End Date and<br>Time (UTC) | Missing /<br>Quality<br>End<br>Seconds | Missing / Quality Reason            | Created On                     |   |
|----------------|-------------------------------|------------------------------------------------------------|------------------------------------------|-------------------------------------------------|----------------------------------------|-------------------------------------|--------------------------------|---|
| 2018E01        | 10123                         | 8/26/2018 00:00                                            | 0                                        | 8/27/2018 00:00                                 | 0                                      | 6-Data Quality (narrative required) | 4/7/2021 16:43                 | ~ |
| 2018E01        | 10054                         | 8/26/2018 00:00                                            | 0                                        | 8/27/2018 00:00                                 | 0                                      | 1-GIC Monitor Malfunction           | View Details                   |   |
| 2018E01        | 10123                         | 8/26/2018 00:00                                            | 0                                        | 8/27/2018 00:00                                 | 0                                      | 6-Data Quality (narrative required) | <ul> <li>Deactivate</li> </ul> |   |
| 2018E01        | 10122                         | 8/25/2018 20:00                                            | 0                                        | 8/25/2018 21:00                                 | 0                                      | 1-GIC Monitor Malfunction           | 2/22/2021 15:12                | • |

2. Edit the necessary fields and click "Submit".

| Missing / Quality End Date and T | ime (UTC) 🍀 |
|----------------------------------|-------------|
| 12/20/2015 08:00                 |             |
| Missing / Quality End Seconds *  |             |
| 50                               |             |
|                                  |             |
| Cubmit                           |             |

### Deactivate GIC Monitor Missing Data/Data Quality Report

A user can deactivate a Missing Data/Data Quality Report if event data later becomes available or if a Missing Data/Data Quality Report was created erroneously.

1. Click the dropdown arrow on the record and click "Deactivate".

| GMD<br>Event ↑ | Device<br>ID (GIC<br>Monitor) | Missing / Quality<br>Start Date and<br>Time (UTC) <b>↑</b> | Missing /<br>Quality<br>Start<br>Seconds | Missing / Quality<br>End Date and<br>Time (UTC) | Missing /<br>Quality<br>End<br>Seconds | Missing / Quality Reason            | Created On                        |
|----------------|-------------------------------|------------------------------------------------------------|------------------------------------------|-------------------------------------------------|----------------------------------------|-------------------------------------|-----------------------------------|
| 2018E01        | 10123                         | 8/26/2018 00:00                                            | 0                                        | 8/27/2018 00:00                                 | 0                                      | 6-Data Quality (narrative required) | 4/7/2021 16:43                    |
| 2018E01        | 10054                         | 8/26/2018 00:00                                            | 0                                        | 8/27/2018 00:00                                 | 0                                      | 1-GIC Monitor Malfunction           | View Details     Grait            |
| 2018E01        | 10123                         | 8/26/2018 00:00                                            | 0                                        | 8/27/2018 00:00                                 | 0                                      | 6-Data Quality (narrative required) | <ul> <li>Deactivate Jm</li> </ul> |
| 2018E01        | 10122                         | 8/25/2018 20:00                                            | 0                                        | 8/25/2018 21:00                                 | 0                                      | 1-GIC Monitor Malfunction           | 2/22/2021 15:12                   |

2. To view the Inactive Missing Data/Data Quality Report, switch the view to "Inactive GIC Monitor Missing Data/Data Quality Reports".

|                | e GIC Monito     | r Missing Data / Da                     | ta Quality Re    | eports <del>-</del>    | Crea           | uality Report                       | Export           |     |
|----------------|------------------|-----------------------------------------|------------------|------------------------|----------------|-------------------------------------|------------------|-----|
| Active GI      | C Missing Da     | ta / Data Quality Re                    | ports            |                        |                |                                     |                  |     |
| Inactive       | GIC Monitor M    | Missing Data / Data                     | Quality Rep      | orts ing /             | Missing /      |                                     |                  |     |
|                | Device ID        | Quality Start                           | Quality          | Quality End            | Quality        |                                     |                  |     |
| GMD<br>Event 🕇 | (GIC<br>Monitor) | <u>Date and Time</u><br>( <u>UTC)</u> ↑ | Start<br>Seconds | Date and Time<br>(UTC) | End<br>Seconds | Missing / Quality Reason            | Created On       |     |
| 2018E01        | 10123            | 8/26/2018 00:00                         | 0                | 8/27/2018 00:00        | 0              | 6-Data Quality (narrative required) | 4/7/2021 16:43   | •   |
| 2017E03        | 10054            | 9/27/2017 18:00                         | 0                | 9/27/2017 19:00        | 0              | 1-GIC Monitor Malfunction           | 11/23/2020 15:28 | 3 🗸 |

### Magnetometer Missing Data/Data Quality Reports

Reports for missing data are required when a gap of more than ten (10) minutes occurs during an event. They can also be submitted by an entity to indicate when a measuring device is providing suspect or spurious measurements during an event. These reports may be entered manually or through an import using the templates available on the GMD page of nerc.com.

### View Magnetometer Missing Data/Data Quality Reports

1. Under the "Menu", click "Magnetometer Data Reporting".

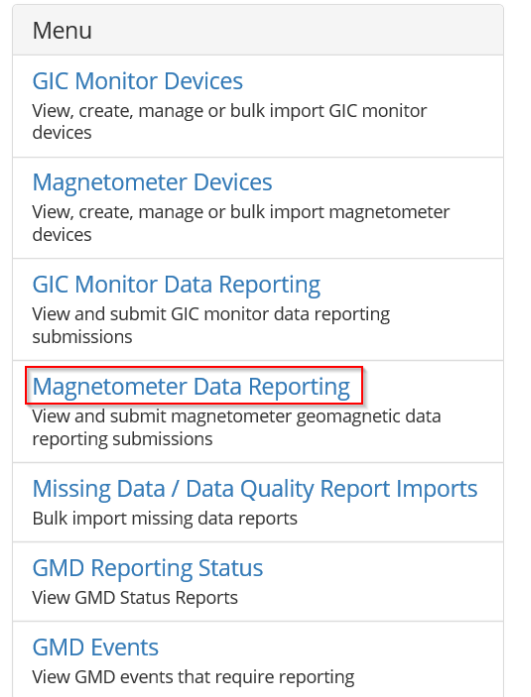

2. From the sub-menu, click "Magnetometer Missing Data/Data Quality Reporting".

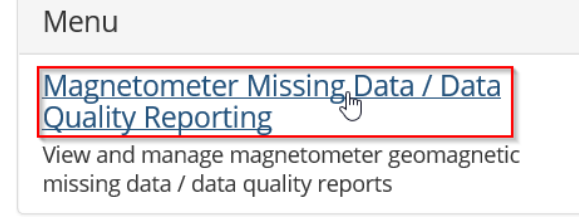

3. From this page, the user is able to create, view, edit, deactivate or export any Magnetometer Missing Data/Data Quality Reports associated with the selected registered entity.

| E Active Magnetometer Missing Data / Data Quality Reports - |                             |                                                               |                                          |                                                    | Creat                                  | Create Magnetometer Missing Data / Data Quality Report |                           |  |  |
|-------------------------------------------------------------|-----------------------------|---------------------------------------------------------------|------------------------------------------|----------------------------------------------------|----------------------------------------|--------------------------------------------------------|---------------------------|--|--|
| GMD Event                                                   | Device ID<br>(Magnetometer) | Missing /<br>Quality Start<br>Date and Time<br>(UTC) <b>↑</b> | Missing /<br>Quality<br>Start<br>Seconds | Missing /<br>Quality End<br>Date and Time<br>(UTC) | Missing /<br>Quality<br>End<br>Seconds | Missing / Quality Reason                               | Created On                |  |  |
| 2018E01                                                     | 50080                       | 8/26/2018 00:00                                               | 0                                        | 8/27/2018 00:00                                    | 0                                      | 6-Data Quality (narrative required)                    | 4/7/2021 16:50            |  |  |
| 2018E01                                                     | 50067                       | 8/26/2018 00:00                                               | 0                                        | 8/27/2018 00:00                                    | 0                                      | 5-Other (narrative required)                           | 1 O View Details          |  |  |
| 2018E01                                                     | 50079                       | 8/25/2018 20:00                                               | 0                                        | 8/25/2018 21:00                                    | 0                                      | 2-Magnetometer Malfunction                             | <sup>2</sup> Ø Deactivate |  |  |
| 2018E01                                                     | 50076                       | 8/25/2018 19:11                                               | 0                                        | 8/25/2018 20:11                                    | 0                                      | 2-Magnetometer Malfunction                             | 12/21/2020 17:12 🗸        |  |  |

### **Create Magnetometer Missing Data/Data Quality Report**

1. Click the "Create Magnetometer Missing Data/Data Quality Report" button.

Create Magnetometer Missing Data / Data Quality Report

2. The user must fill in all fields marked with a red asterisk then click "Submit". All Magnetometer devices associated with the selected entity will be available in the "Magnetometer" dropdown list. The Missing/Quality Start/End Times must contain a leading "0" if the hour is a single digit.

| Magnetometer                                  | Missing / Quality Reason 🜲 |                            |              |
|-----------------------------------------------|----------------------------|----------------------------|--------------|
| Magnetometer #50067                           | $\checkmark$               | 2-Magnetometer Malfunction | $\checkmark$ |
| Missing / Quality Start Date and Time (UTC) 🌲 |                            | Narrative                  |              |
| 12/20/2015 06:00                              |                            |                            |              |
| Missing / Quality Start Seconds *             |                            |                            |              |
| 30                                            |                            |                            |              |
| Missing / Quality End Date and Time (UTC) 🏶   |                            |                            |              |
| 12/20/2015 08:00                              |                            |                            |              |
| Missing / Quality End Seconds *               |                            |                            |              |
| 50                                            |                            |                            |              |

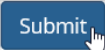

3. If the user selects "5-Other" as the Missing/Quality Reason, the user must also enter an explanation in the Narrative field.

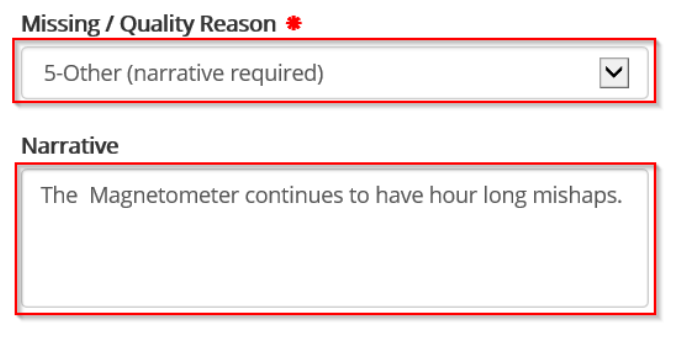

4. If the new missing data/data quality report contains any errors, the system will display them in a red box at the top of the page.

**1** The form could not be submitted for the following reasons:

There are no events associated with the missing data report range entered. Since you selected 'other' for the missing data reason, you must provide a text narrative in the narrative field. 5. If the new missing data report passes validation, the system will add it to the list on the "Magnetometer Missing Data/Data Quality Reports".

| GMD Event 🕇 | Device ID<br>(Magnetometer) | Missing /<br>Quality Start<br>Date and Time<br>(UTC) <b>↑</b> | Missing /<br>Quality<br>Start<br>Seconds | Missing /<br>Quality End<br>Date and Time<br>(UTC) | Missing /<br>Quality End<br>Seconds | Missing / Quality Reason            | Created On       |   |
|-------------|-----------------------------|---------------------------------------------------------------|------------------------------------------|----------------------------------------------------|-------------------------------------|-------------------------------------|------------------|---|
| 2018F01     | 50080                       | 8/26/2018 00:00                                               | 0                                        | 8/27/2018 00:00                                    | 0                                   | 6-Data Quality (narrative required) | 4/7/2021 16:50   | • |
| 2018E01     | 50067                       | 8/26/2018 00:00                                               | 0                                        | 8/27/2018 00:00                                    | 0                                   | 5-Other (narrative required)        | 10/14/2020 13:17 | ~ |

### Edit Magnetometer Missing Data/Data Quality Report

If the information provided has changed or was entered incorrectly, a Missing Data/Data Quality Report may be edited.

1. Click the dropdown arrow on the record and click "Edit".

| GMD<br>Event ↑ | Device ID<br>(Magnetometer) | Missing /<br>Quality Start<br>Date and Time<br>(UTC) <b>↑</b> | Missing /<br>Quality<br>Start<br>Seconds | Missing /<br>Quality End<br>Date and Time<br>(UTC) | Missing /<br>Quality<br>End<br>Seconds | Missing / Quality Reason            | Created On                   |
|----------------|-----------------------------|---------------------------------------------------------------|------------------------------------------|----------------------------------------------------|----------------------------------------|-------------------------------------|------------------------------|
| 2018E01        | 50080                       | 8/26/2018 00:00                                               | 0                                        | 8/27/2018 00:00                                    | 0                                      | 6-Data Quality (narrative required) | 4/7/2021 16:50               |
| 2018E01        | 50067                       | 8/26/2018 00:00                                               | 0                                        | 8/27/2018 00:00                                    | 0                                      | 5-Other (narrative required)        | View Details     Control     |
| 2018E01        | 50079                       | 8/25/2018 20:00                                               | 0                                        | 8/25/2018 21:00                                    | 0                                      | 2-Magnetometer Malfunction          | <ul><li>Deactivate</li></ul> |
| 2018E01        | 50076                       | 8/25/2018 19:11                                               | 0                                        | 8/25/2018 20:11                                    | 0                                      | 2-Magnetometer Malfunction          | 12/21/2020 17:12 💌           |

2. Edit the necessary fields and click "Submit".

| Missing / Quality End Date and T | lime (UTC) 🍀 |
|----------------------------------|--------------|
| 12/20/2015 08:00                 | <b></b>      |
| Missing / Quality End Seconds    | •            |
| viissing / Quality End Seconds   |              |

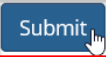

### **Deactivate Magnetometer Missing Data/Data Quality Report**

A user can deactivate a Missing Data/Data Quality Report if event data later becomes available or if a Missing Data/Data Quality Report was created erroneously.

1. Click the dropdown arrow on the record and click "Deactivate".

| GMD<br>Event ↑ | Device ID<br>(Magnetometer) | Missing /<br>Quality Start<br>Date and Time<br>(UTC) <b>↑</b> | Missing /<br>Quality<br>Start<br>Seconds | Missing /<br>Quality End<br>Date and Time<br>(UTC) | Missing /<br>Quality<br>End<br>Seconds | Missing / Quality Reason            | Created On                      |
|----------------|-----------------------------|---------------------------------------------------------------|------------------------------------------|----------------------------------------------------|----------------------------------------|-------------------------------------|---------------------------------|
| 2018E01        | 50080                       | 8/26/2018 00:00                                               | 0                                        | 8/27/2018 00:00                                    | 0                                      | 6-Data Quality (narrative required) | 4/7/2021 16:50                  |
| 2018E01        | 50067                       | 8/26/2018 00:00                                               | 0                                        | 8/27/2018 00:00                                    | 0                                      | 5-Other (narrative required)        | View Details     Colit          |
| 2018E01        | 50079                       | 8/25/2018 20:00                                               | 0                                        | 8/25/2018 21:00                                    | 0                                      | 2-Magnetometer Malfunction          | <ul> <li>Deactivate </li> </ul> |
| 2018E01        | 50076                       | 8/25/2018 19:11                                               | 0                                        | 8/25/2018 20:11                                    | 0                                      | 2-Magnetometer Malfunction          | 12/21/2020 17:12 💌              |

2. To view the Inactive Missing Data/Data Quality Report, switch the view to "Inactive GIC Monitor Missing Data/Data Quality Reports".

| Inactiv        | ve Magnetometer M           | issing Data / Data Q           | uality Repor     | ts 🗸                       | Create         | Magnetometer Missing Data / Data Q  | uality Report    | xport |
|----------------|-----------------------------|--------------------------------|------------------|----------------------------|----------------|-------------------------------------|------------------|-------|
| Active N       | lagnetometer Missi          | ng Data / Data Quali           | ty Reports       |                            |                |                                     |                  |       |
| Inactive       | Magnetometer Mis            | sing Data / Data Qua           | ality Reports    | Missing / Quality          | Missing /      |                                     |                  |       |
| GMD<br>Event 🕇 | Device ID<br>(Magnetometer) | Start Date and<br>Time (UTC) 1 | Start<br>Seconds | End Date and<br>Time (UTC) | End<br>Seconds | Missing / Quality Reason            | Created On       |       |
| 2018E01        | 50080                       | 8/26/2018 00:00                | 0                | 8/27/2018 00:00            | 0              | 6-Data Quality (narrative required) | 4/7/2021 16:50   | •     |
| 2015E06        | 50070                       | 12/20/2015 06:00               | 30               | 12/20/2015 08:00           | 50             | 2-Magnetometer Malfunction          | 10/22/2020 16:40 | ~     |

# Chapter 9: Missing Data/Data Quality Report Bulk Import

The bulk import feature allows missing data/data quality reports for multiple devices to be imported at one time. Import templates are available on the GMD page of nerc.com Multiple NCR IDs may be included on the import template, provided the user has permission to report for those NCR IDs.

# View Missing Data/Data Quality Report Bulk Imports

1. Under the menu, click "Missing Data/Data Quality Report Imports".

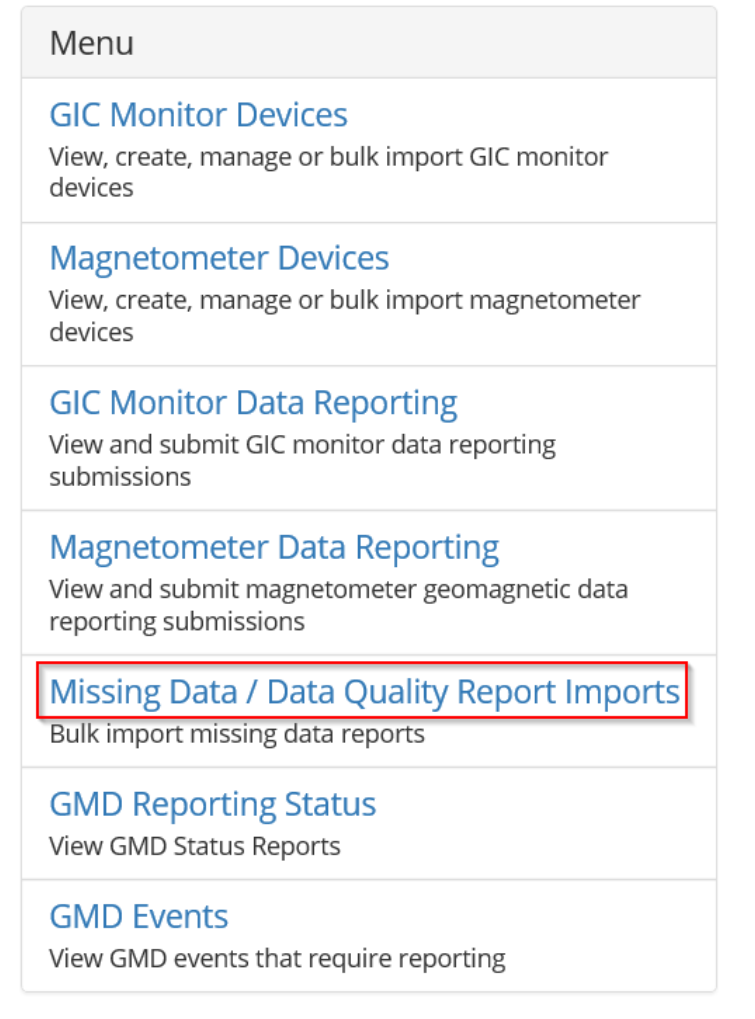

2. From this page, the user is able to view the submission details of previous uploads. Scroll to the right and select arrow drop-down and click on "view details"

Missing Data / Data Quality Report Imports Import Missing Data / Data Quality Reports for GIC Monitors and/or Magnetometers or view the submission details of previous uploads. The Submission Status displays the pass/fail of each bulk import Missing / Missing / Missing / Missing / Quality Reports Quality Reports Quality Quality Created By Reports Reports Failed Portal User Created On 1 Submission Status Created Failed Created Name 0 Rachel Rieder 4/8/2021 18:16 Missing Data Report Import 4/8/2021 6:16 PM Successfully Processed 0 Rachel Rieder 4/8/2021 18:07 🕒 View Details Missing Data Report Import 4/8/2021 6:07 PM Processing Complete with Errors 0

# **Import Missing Data/Data Quality Report**

From this page, the user is able to view the details of previous imports of missing data/data quality reports for GIC Monitors and/or Magnetometers. Scroll to the right and click on "Import"

# Missing Data / Data Quality Report Imports

| GMD Home Page                                                                      |                                  |                                                   |                                                  |                                                   |                                                  |                           |                    |     |
|------------------------------------------------------------------------------------|----------------------------------|---------------------------------------------------|--------------------------------------------------|---------------------------------------------------|--------------------------------------------------|---------------------------|--------------------|-----|
| Import Missing Data / Data Quality Reports for C<br>pass/fail of each bulk import. | GIC Monitors and/or Magnetometer | s or view the                                     | submission                                       | details of pre                                    | vious upload                                     | ls. The Submissio         | on Status displays | the |
|                                                                                    |                                  |                                                   |                                                  |                                                   |                                                  |                           | Im                 |     |
| Name                                                                               | Submission Status                | GIC<br>Missing /<br>Quality<br>Reports<br>Created | GIC<br>Missing /<br>Quality<br>Reports<br>Failed | Mag<br>Missing /<br>Quality<br>Reports<br>Created | Mag<br>Missing /<br>Quality<br>Reports<br>Failed | Created By<br>Portal User | Created On 🕇       |     |
| Missing Data Report Import 4/8/2021 6:16 PM                                        | Successfully Processed           | 1                                                 | 0                                                | 1                                                 | 0                                                | Rachel Rieder             | 4/8/2021 18:16     | •   |
| Missing Data Report Import 4/8/2021 6:07 PM                                        | Processing Complete with Errors  | 0                                                 | 4                                                | 0                                                 | 2                                                | Rachel Rieder             | 4/8/2021 18:07     | •   |

1. Download the Missing Data/Data Quality Report template from nerc.com or by clicking "here". Bulk Import Missing Data / Data Quality Reports

| Back to Missing Data / Data Quality Report Imports                                            |  |  |  |  |  |  |
|-----------------------------------------------------------------------------------------------|--|--|--|--|--|--|
| Import Missing Data / Data Quality Reports for one or more GIC Monitors and/or Magnetometers. |  |  |  |  |  |  |
|                                                                                               |  |  |  |  |  |  |
| The Missing Data / Data Quality Report template is available here. 🔫                          |  |  |  |  |  |  |
| Attach a file 🏶                                                                               |  |  |  |  |  |  |
| Browse                                                                                        |  |  |  |  |  |  |
| Submit                                                                                        |  |  |  |  |  |  |

- 2. Fill out the four required fields within the Missing Data/Data Quality Report template and save it to the computer/drive in CSV format.
- 3. Click "Browse..." and select the correct file. Then, click "Submit"

| Attach a file 🝀 |        |  |  |
|-----------------|--------|--|--|
|                 | Browse |  |  |
|                 |        |  |  |
| Submit          |        |  |  |

4. The following table displays the possible submission and outcome combinations.

| Data Record Submittals                             | Submission Status                    | Outcome Export Files                                  | Possible Outcome Buttons                                                                                                    |
|----------------------------------------------------|--------------------------------------|-------------------------------------------------------|----------------------------------------------------------------------------------------------------|
| Only successful<br>reports                         | "Successfully Processed"             | Original Submission                                   | <ul> <li>View GIC Missing Data Reports</li> <li>View Magnetometer Missing Data Reports</li> </ul>                                             |
| Some successful<br>reports, some failed<br>reports | "Processing Complete<br>with Errors" | Original Submission<br>Successful Rows<br>Failed Rows | <ul> <li>View GIC Missing Data Reports</li> <li>View Magnetometer Missing Data Reports</li> <li>Re-import Missing Data Report File</li> </ul> |
| Only failed reports                                | "Processing Complete<br>with Errors" | Original Submission<br>Failed Rows                    | • Re-import Missing Data Report File                                                                                                    |
| Unable to process file                             | "Processing Failed"                  | Original Submission                                   |                                                                                                    |

- 5. Depending on the Missing Data/Data Quality Submission Detail status, the user would see one or all of the following items:
  - a. "View GIC Missing Data Reports" shortcut to the GIC Monitor Missing Data/Data Quality Reports page
     View GIC Missing Data Reports
  - b. "View Magnetometer Missing Data Reports" shortcut to the Magnetometer Missing Data/Data Quality Reports page

View Magnetometer Missing Data Reports

- c. "Re-import Missing Data Report File" shortcut to Import Missing Data/Data Quality Report page

   **O** Re-import Missing Data Report File
- 6. Depending on the submission status, the user would see some or all of the following files:
  - a. The original submission file
  - b. A file containing the successful rows
  - c. A file containing the validation errors

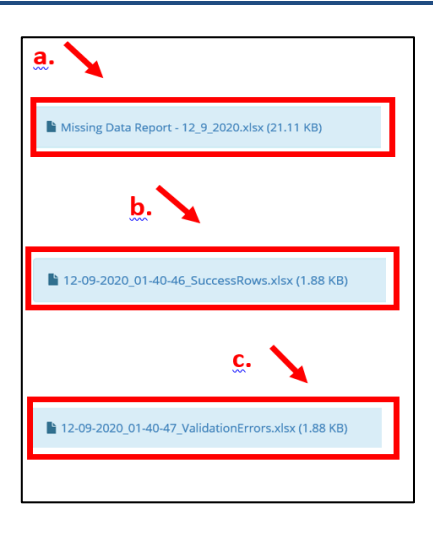

# **Chapter 10: Submission Status Report**

The Submission Status Report provides a list of all devices and the reporting status of each device for the selected event (or timeframe). The user may enter or select criteria to filter the results displayed in the report.

1. From the "Menu", click "GMD Reporting Status".

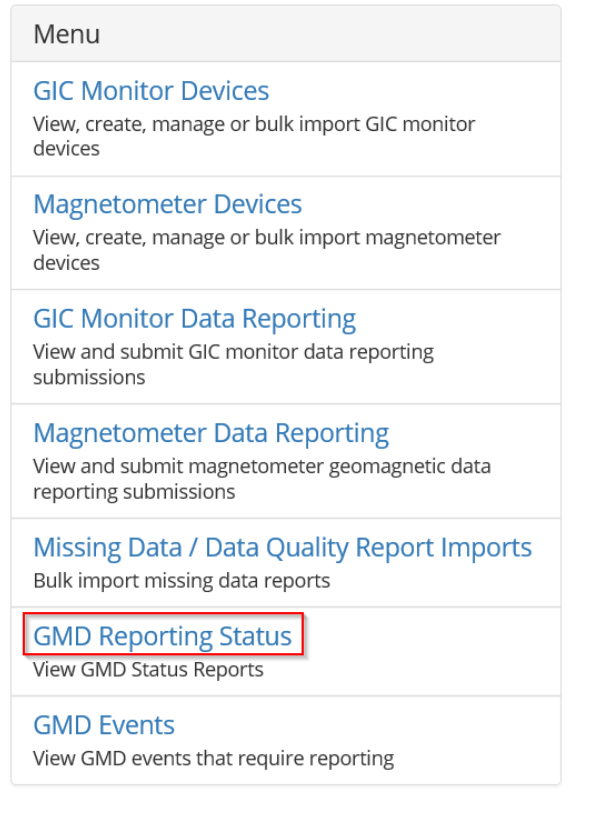

2. The user must select a filter in order to create a Submission Status Report.

# **GMD** Reporting Status

The GMD Submission Status Report provides information about whether data was reported for each device by Event, Calendar Year, or Reporting Collection Period (April - March).

| Filter By    |     |
|--------------|-----|
| Select Filte | r 📉 |

- 3. Select one of the filter options:
  - a. Event one of the GMD Events for which reporting was required
    - i. This selection will provide results for a single GMD event.
  - b. Calendar Year Any year from 2013 to the current year
    - i. This selection will provide results for all events within the selected calendar year.
  - c. Reporting Year April 1, 20XX through March 31, 20XX
    - i. This selection will provide results for all events within a reporting year, from the beginning of the reporting year, April 1, through the end of the reporting year, March 31.

### Filter By

| Select Filter Type |    |
|--------------------|----|
| Event              |    |
| Calendar Year      | 45 |
| Reporting Year     |    |

4. Depending on the selected filter type, a dropdown of Events, Calendar Years or Reporting Years will appear.

| 2018E01 (   | 08/25/2018 18:0               | 0:00 - 08/27/201 | 8 00:00:00) | Y   |
|-------------|-------------------------------|------------------|-------------|-----|
| vent        |                               |                  |             | - 0 |
| 2018E01 (   | 08/25/2018 18:0               | 0:00 - 08/27/201 | 8 00:00:00) | N   |
| 2017E03 (   | 09/27/2017 15:0               | 0:00 - 09/29/201 | 7 00:00:00) | 13  |
| 2017E02 (   | 09/07/2017 21:0               | 0:00 - 09/09/201 | 7 03:00:00) |     |
| 2017E01 (   | 12/20/2015 02:0               | 0:00 - 05/28/201 | 5 00:00:00) |     |
| 2015E00 (   | 10/06/2015 18:0               | 0:00 - 12/21/201 | 5 09:00:00) |     |
| 2015E04 (   | 09/19/2015 18:0               | 0:00 - 09/20/201 | 5 18:00:00) |     |
| 2015E03 (   | 09/11/2015 03:0               | 0:00 - 09/11/201 | 5 18:00:00) |     |
| 2015E02 (   | 06/22/2015 03:0               | 0:00 - 06/23/201 | 5 15:00:00) |     |
| 2015E01 (   | 03/17/2015 03:0               | 0:00 - 03/18/201 | 5 06:00:00) |     |
| 2013E02 (   | 10/02/2013 00:0               | 0:00 - 10/03/201 | 3 03:00:00) |     |
| 2015201     | 05/51/2015 15.0               | 0.00 00/01/20    | 15 15.00.00 |     |
|             |                               |                  |             |     |
|             |                               |                  |             |     |
| eporting    | Year                          |                  |             | _   |
| April 1,202 | 0 - March 31,2021             | 1                | R           | 1   |
|             |                               |                  | s           |     |
| eporting    | /ear                          |                  |             |     |
| April 1.202 | 0 - March 31.202 <sup>.</sup> | 1                | N           |     |
| April 1 201 | 9 - March 31 2020             | 0                | 5           |     |
| 1.02        | 5 1010101,2021                | 0                |             |     |

| Calendar Year 2020 |   |
|--------------------|---|
| Calendar Year      |   |
| 2020               | N |
| 2019               | 2 |
| 2018               |   |
| 2017               |   |
| 2016               |   |
| 2015               | - |
|                    |   |
| 2014               |   |

- April 1,2020 March 31,2021

   April 1,2019 March 31,2020

   April 1,2018 March 31,2019

   April 1,2017 March 31,2018

   April 1,2016 March 31,2017

   April 1,2015 March 31,2016

   April 1,2014 March 31,2015

   May 1,2013 March 31,2014
- 5. The user has the option to specify Device IDs to show in the results. The IDs of GIC Monitors and Magnetometers may be entered into this field. To obtain a list of available device IDs, see Chapter 4 of this user guide.

If no Device IDs are specified, the Submission Status Report will display all devices to which the user has access.

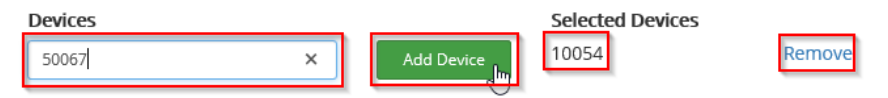

- 6. How to read the Submission Status Report:
  - a. Filled in Start/End Dates/Times shows the start and end times for which data has been reported for the specified device
  - b. Empty Start/End Dates/Times no data is in the system for the specified device and time period

- c. Has Missing Data/Data Quality Report?
  - i. "Yes" a Missing Data/Data Quality Report exists for the specified device and time period
  - ii. "No" a Missing Data/Data Quality Report does not exist for the specified device and time period
- d. Is Data Complete?
  - i. "Yes" data exists for the first interval through the last interval for the specified device and time period; any gaps would be indicated by the status of the Missing Data/Data Quality Report field
  - ii. "No" data exists for portion of the event for the specified device and time period; any gaps would be indicated by the status of the Missing Data/Data Quality Report field
- e. Export Button ability to export all rows in the current Submission Status Report

|           |          |                          |                        |                                         | е        | g                 |
|-----------|----------|--------------------------|------------------------|-----------------------------------------|----------|-------------------|
| Device ID | Event ID | Data Start Date and Time | Data End Date and Time | Has Missing Data / Data Quality Report? | NCR      | Is Data Complete? |
| 10054     | 2015E03  | 09/11/2015 03:00:00      | 09/11/2015 18:00:00    | No                                      | NCR55555 | Yes               |
| 10057     | 2015E03  |                          |                        | Yes                                     | NCR55555 | No f              |
| 10058     | 2015E03  | 09/11/2015 03:00:00      | 09/11/2015 03:08:10    | No                                      | NCR55555 | No                |
| 10060     | 2015E03  | 09/11/2015 03:00:00      | 09/11/2015 03:08:10    | Yes                                     | NCR55555 | No                |
| 10061     | 2015E03  | 09/11/2015 03:00:00      | 09/11/2015 03:08:10    | No d                                    | NCR00901 | No                |
| 50067     | 2015E03  | 09/11/2015 03:00:00      | 09/11/2015 18:00:00    | No                                      | NCR55555 | Yes               |
| 50069     | 2015E03  | а                        |                        | No                                      | NCR55555 | No                |
| 50070     | 2015E03  | 09/11/2015 03:00:00      | 09/11/2015 18:00:00    | No                                      | NCR55555 | Yes               |
| 50073     | 2015E03  | 09/11/2015 03:00:00      | 09/11/2015 18:00:00    | No                                      | NCR00901 | Yes               |

# **Chapter 11: Data Search and Download**

Event and device data reported to the GMD Portal may be exported for research and analysis.

# Access the Data Search & Download Portal

- 1. Navigate to the NERC ERO Portal (<u>https://eroportal.nerc.net/</u>) and login.
- 2. In the navigation bar, click "Research", then click "Geomagnetic Disturbance Data".

| My Applications 👻 | Research 👻 | My Groups        | Entity Re |  |
|-------------------|------------|------------------|-----------|--|
|                   | Geomagneti | c Disturbance Da | ta 🕕      |  |

# **Device Lists**

For a list of devices and their characteristics, the device lists may be viewed or exported.

1. From the "Menu", click "GMD Magnetometers and GIC Monitors".

| Menu                                                                |
|---------------------------------------------------------------------|
| GMD Data Search and Download<br>Search and download GMD device data |
| GMD Magnetometers and GIC Monitors                                  |
| View GMD devices such as magnetometers and Giemonitors              |

2. Use the tabs at the top of the page to toggle back and forth between the lists of GIC Monitors and Magnetometers.

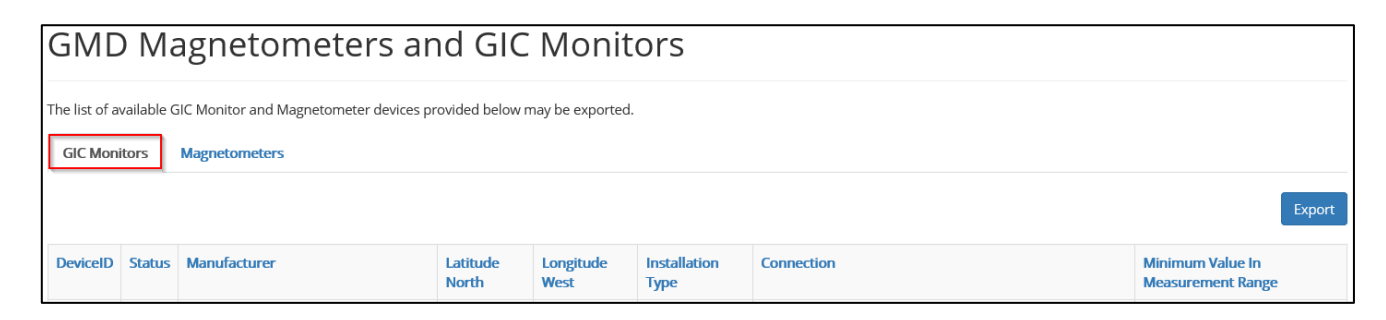

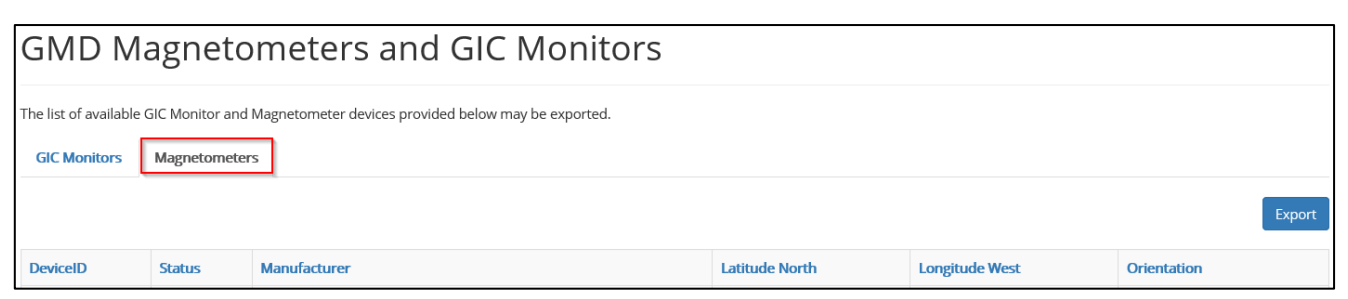

3. Click "Export" on each of the views to export the GIC Monitor and Magnetometer lists.

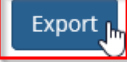

# **Data Search and Download**

To obtain GMD event data, the user may enter or select criteria to filter the results of the event data to export.

The data search is event-specific. The results of the search are presented to the user in summarized form. The user may download all results or further refine selection from the search results.

The selected search results of the Data Search and Download are compiled into a data package that includes compressed data files, lists of devices with installation and location characteristics, and missing data/data quality reports, if applicable.

1. From the "Menu", click "GMD Data Search and Download".

| М     | enu  |  |
|-------|------|--|
| 1 1 1 | Ciru |  |

GMD Data Search and Download

GMD Magnetometers and GIC Monitors View GMD devices such as magnetometers and GIC monitors

- 2. The user has the ability to use any of the following filters:
  - a. Event ID required user must select from the list of events in the dropdown
  - b. Location optional user may specify latitude and longitude ranges
    - i. A user may select a minimum and/or maximum value for latitude or longitude. Any entries for location will limit the devices and data provided.
  - c. Device Type optional user may specify Magnetometers or GIC Monitors
    - i. When left unchecked, both device types will display in results
  - d. Device ID optional user may specify Device IDs
    - i. When specific Device IDs are entered, other filters are disabled.
  - e. NCR ID default for GMD Users is set to select all associated NCR IDs
    - i. When unchecked, all Devices will be displayed regardless of NCR ID. Only NCR IDs for which the user has permission to access will include the NCR ID.

| Event                    | a 🛌                         | Device Type                    | Device ID           | NCR ID     |
|--------------------------|-----------------------------|--------------------------------|---------------------|------------|
| 2018E01 (08/25/2018 18:0 | 0:00 - 08/27/2018 00:00:00) | □ Magnetometers ☑ GIC Monitors | Add                 | ☑ NCR00901 |
| Min Latitude             | Max Latitude                |                                |                     | ✓ NCR55555 |
| 10                       | 85                          |                                | Selected Devices    | e          |
| Min Longitude            | Max Longitude               | <b>▲</b> <sup>b</sup>          | No devices selected |            |
| 70                       | 130                         |                                | d                   |            |
| Clear Search             |                             |                                |                     |            |

3. If the user specifies a Device ID(s), all other filters will be disabled.

| Event                      |                            | Device Type   |              | Device ID           |        | NCR ID                                                                                                    |  |
|----------------------------|----------------------------|---------------|--------------|---------------------|--------|----------------------------------------------------------------------------------------------------|--|
| 2018E01 (08/25/2018 18:00: | :00 - 08/27/2018 00:00:00) | Magnetometers | GIC Monitors | Search by Device ID | Add    | ✓ NCR00901                                                                                                    |  |
| Min Latitude               | Max Latitude               |               |              |                     |        | The read of the read of the re |  |
| 10                         | 85                         |               |              | Selected Devices    |        |                                                                                                    |  |
| Min Longitude              | Max Longitude              |               |              | 10057               | Remove |                                                                                                    |  |
| 70                         | 130                        |               |              |                     |        |                                                                                                    |  |
| Clear Search               |                            |               |              |                     |        |                                                                                                    |  |

4. Once the user has specified all desired criteria, click "Search".

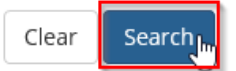

5. Data Package Search Results

The results of the search are provided in tabular form as shown below. Based on the information provided, the user may further refine the data that will be included in the download package by checking the box in the first column of each row. To select all rows, click the box in the first column of the first row.

- a. NCR ID if NCR ID is blank, then the user does not have permission to view the entity information for that device
- b. Number of Records Total number of rows that exist for the device for the selected event
- c. Start/End Dates/Times The first and last date/time of the first and last interval of data available for the device for the selected event
- d. Missing Data/Data Quality Report If "Yes", then the device has one or more Missing Data/Data Quality Reports for the event

| Event<br>Name | NCR      | Device Type  | Device<br>ID | Number<br>of Data<br>Records | Latitude | Longitude | Data Sample Start<br>Date and Time | Data Sample End<br>Date and Time | Missing<br>Data /<br>Data<br>Quailty<br>Report | Created On          | Modified On         |
|---------------|----------|--------------|--------------|------------------------------|----------|-----------|------------------------------------|----------------------------------|------------------------------------------------|---------------------|---------------------|
| 2015E03       | NCR55555 | Magnetometer | 50067        | 5401                         | 44.00    | 100.00    | 09/11/2015 03:00:00                | 09/11/2015 18:00:00              | No                                             | 10/07/2020 16:35:05 |                     |
| 2015E03       |          | Magnetometer | 50068        | 5401                         | 55.00    | 65.00     | 09/11/2015 03:00:00                | 09/11/2015 18:00:00              | No                                             | 10/07/2020 16:35:06 |                     |
| 2015E03       | NCR55555 | Magnetometer | 50070        | 5401                         | 65.00    | 120.00    | 09/11/2015 03:00:00                | 09/11/2015 18:00:00              | No                                             | 10/14/2020 09:20:08 |                     |
| 2015E03       | NCR00901 | Magnetometer | 50073        | 5401                         | 11.00    | 111.00    | 09/11/2015 03:00:00                | 09/11/2015 18:00:00              | No                                             | 10/23/2020 11:30:06 |                     |
| 2015E03       | NCR55555 | Magnetometer | 50075        | 5401                         | 10.00    | 101.00    | 09/11/2015 03:00:00                | 09/11/2015 18:00:00              | No                                             | 10/26/2020 12:10:03 |                     |
| 2015E03       | NCR55555 | GIC Monitor  | 10054        | 5401                         | 75.00    | 121.00    | 09/11/2015 03:00:00                | 09/11/2015 18:00:00              | No                                             | 10/07/2020 16:30:04 | •                   |
| 2015E03       |          | GIC Monitor  | 10055        | 5401                         | 33.00    | 133.00    | 09/11/2015 03:00:00                | 09/11/2015 18:00:00              | No                                             | 10/07/2020 16:30:05 | <u> </u>            |
| 2015E03       | NCR55555 | GIC Monitor  | 10058        | 50                           | 20.00    | 120.00    | 09/11/2015 03:00:00                | 09/11/2015 03:08:10              | No 🖌                                           | 10/23/2020 11:30:04 | 10/23/2020 12:40:02 |
| 2015E03       | NCR55555 | GIC Monitor  | 10060        | 50                           | 60.00    | 121.00    | 09/11/2015 03:00:00                | 09/11/2015 03:08:10              | Yes                                            | 10/23/2020 11:30:05 | 10/23/2020 12:40:02 |
| 2015E03       | NCR00901 | GIC Monitor  | 10061        | 50                           | 55.00    | 125.00    | 09/11/2015 03:00:00                | 09/11/2015 03:08:10              | No                                             | 10/23/2020 11:30:05 | 10/23/2020 12:40:03 |

e. Modified On - If filled in, then the event data has been modified since creation

6. Check desired data packages and click "Download Selected Files".

| 2015E03 | NCR55555 | Magnetometer | 50075 | 5401 | 10.00 | 101.00 | 09/11/2015 03:00:00 | 09/11/2015 18:00:00 | No  | 10/26/2020 12:10:03 |                     |
|---------|----------|--------------|-------|------|-------|--------|---------------------|---------------------|-----|---------------------|---------------------|
| 2015E03 | NCR55555 | GIC Monitor  | 10054 | 5401 | 75.00 | 121.00 | 09/11/2015 03:00:00 | 09/11/2015 18:00:00 | No  | 10/07/2020 16:30:04 |                     |
| 2015E03 |          | GIC Monitor  | 10055 | 5401 | 33.00 | 133.00 | 09/11/2015 03:00:00 | 09/11/2015 18:00:00 | No  | 10/07/2020 16:30:05 |                     |
| 2015E03 | NCR55555 | GIC Monitor  | 10058 | 50   | 20.00 | 120.00 | 09/11/2015 03:00:00 | 09/11/2015 03:08:10 | No  | 10/23/2020 11:30:04 | 10/23/2020 12:40:02 |
| 2015E03 | NCR55555 | GIC Monitor  | 10060 | 50   | 60.00 | 121.00 | 09/11/2015 03:00:00 | 09/11/2015 03:08:10 | Yes | 10/23/2020 11:30:05 | 10/23/2020 12:40:02 |
| 2015E03 | NCR00901 | GIC Monitor  | 10061 | 50   | 55.00 | 125.00 | 09/11/2015 03:00:00 | 09/11/2015 03:08:10 | No  | 10/23/2020 11:30:05 | 10/23/2020 12:40:03 |

Download Selected Files

- 7. Data Download Details
  - a. Event Data a data package for each device will be in a separate compressed file
  - b. GIC Monitor and Magnetometer lists -all selected devices included in the requested download
  - c. Missing Data/Data Quality Reports any existing Missing Data/Data Quality Reports associated with selected devices in the requested download

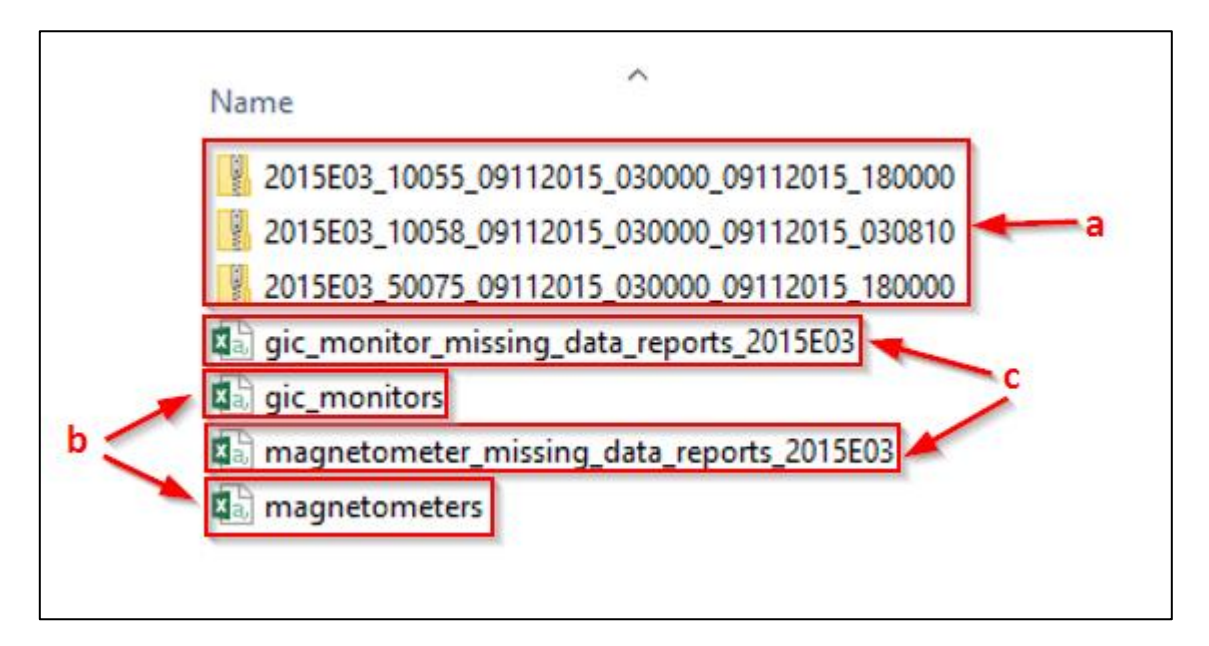